# Οδηγός χρήσης του HP Photosmart 7400 series

## Ελληνικά

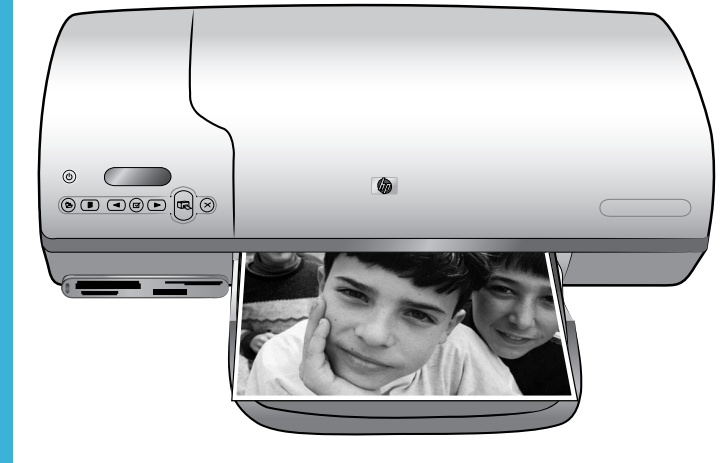

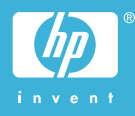

#### Πνευματικά δικαιώματα

© Πνευματικά δικαιώματα 2004 Hewlett-Packard Development Company, L.P.

Οι πληροφορίες στο παρόν έγγραφο μπορεί να αλλάξουν χωρίς προειδοποίηση. Η αναπαραγωγή, προσαρμογή ή μετάφραση του παρόντος υλικού χωρίς προηγούμενη γραπτή συγκατάθεση της Hewlett-Packard απαγορεύεται, με εξαίρεση όσα επιτρέπονται από τους νόμους περί δικαιωμάτων πνευματικής ιδιοκτησίας.

#### Προειδοποίηση

Οι μόνες εγγυήσεις για τα προϊόντα και τις υπηρεσίες της ΗΡ διατυπώνονται στις ρητές δηλώσεις εγγύησης που συνοδεύουν τα αντίστοιχα προϊόντα και υπηρεσίες. Τίποτα στο παρόν δεν μπορεί να θεωρηθεί ότι αποτελεί συμπληρωματική εγγύηση. Η ΗΡ δεν είναι υπεύθυνη για οποιαδήποτε τεχνικό ή ορθογραφικό σφάλμα ή παράλειψη που περιλαμβάνεται στο παρόν.

Η Hewlett-Packard Company δεν ευθύνεται για παρεπόμενες ή αποθετικές ζημιές που αφορούν ή προκύπτουν από την παροχή, τη λειτουργικότητα και τη χρήση του παρόντος εγχειριδίου και του προγράμματος που περιγράφει.

#### Εμπορικά σήματα

Οι ονομασίες ΗΡ, Photosmart και το λογότυπο ΗΡ είναι ιδιοκτησία της Hewlett-Packard Development Company, L.P.

Το λογότυπο Secure Digital είναι εμπορικό σήμα της εταιρείας SD Association.

Οι ονομασίες Microsoft και Windows είναι κατατεθέντα εμπορικά σήματα της Microsoft Corporation.

Οι ονομασίες CompactFlash, CF και το λογότυπο CF είναι εμπορικά σήματα της εταιρείας CompactFlash Association (CFA).

Τα Memory Stick, Memory Stick Duo, Memory Stick PRO και Memory Stick PRO Duo είναι εμπορικά σήματα ή κατατεθέντα εμπορικά σήματα της Sony Corporation.

Το MultiMediaCard είναι εμπορικό σήμα της Infineon Technologies AG στη Γερμανίας και έχει παραχωρηθεί με άδεια χρήσης στην MMCA (MultiMediaCard Association).

Το Microdrive είναι εμπορικό σήμα της Hitachi Global Storage Technologies.

Το SmartMedia είναι εμπορικό σήμα της Toshiba Corporation.

To xD-Picture Card είναι εμπορικό σήμα των εταιρειών Fuji Photo Film Co., Ltd., Toshiba Corporation και Olympus Optical Co., Ltd.

Οι ονομασίες Mac, Macintosh και το λογότυπο Mac είναι κατατεθέντα εμπορικά σήματα της Apple Computer, Inc.

Άλλες ονομασίες και λογότυπα είναι εμπορικά σήματα ή κατατεθέντα εμπορικά σήματα των αντίστοιχων κατόχων τους.

Το ενσωματωμένο στον εκτυπωτή λογισμικό βασίζεται εν μέρει στη δουλειά της ανεξάρτητης ομάδας εργασίας Independent JPEG Group.

Τα πνευματικά δικαιώματα για ορισμένες φωτογραφίες που χρησιμοποιούνται σε αυτό το εγχειρίδιο παραμένουν ιδιοκτησία των αρχικών κατόχων τους.

#### Κανονιστικός αριθμός αναγνώρισης μοντέλου SDGOA-0401

Για λόγους αναγνώρισης σε σχέση με τις κανονιστικές οδηγίες, το προϊόν έχει έναν Κανονιστικό Αριθμό Μοντέλου. Ο αριθμός αυτός για το προϊόν σας είναι SDGOA-0401. Δεν έχει καμία σχέση με την ονομασία (HP Photosmart 7400 series) ούτε με τον αριθμό προϊόντος (Q3409A) της HP.

#### Πληροφορίες για την ασφάλεια

Να λαμβάνετε πάντα τα βασικά μέτρα ασφαλείας όταν χρησιμοποιείτε αυτό το προϊόν προκειμένου να ελαχιστοποιηθεί ο κίνδυνος τραυματισμών από πυρκαγιά ή ηλεκτροπληξία.

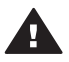

Προειδοποίηση Μην αφήνετε το προϊόν εκτεθειμένο στη βροχή ή σε υγρασία γιατί υπάρχει κίνδυνος πυρκαγιάς ή ηλεκτροπληξίας.

- Διαβάστε καλά και κατανοήστε όλες τις οδηγίες στο φυλλάδιο Γρήγορη Έναρξη του εκτυπωτή HP Photosmart 7400 series.
- Χρησιμοποιείτε μόνο ηλεκτρική πρίζα με γείωση για να συνδέσετε τον εκτυπωτή στο ρεύμα. Αν δεν γνωρίζετε εάν η πρίζα έχει γείωση, ρωτήστε έναν ηλεκτρολόγο.
- Λάβετε υπόψη σας όλες τις προειδοποιήσεις και τις οδηγίες που αναγράφονται επάνω στο προϊόν.
- Αποσυνδέστε τον εκτυπωτή από την ηλεκτρική πρίζα για να τον καθαρίσετε.
- Μην τοποθετείτε και μην χρησιμοποιείτε τον εκτυπωτή κοντά σε νερά ή όταν είστε βρεγμένοι.
- Τοποθετήστε το προϊόν σε μια σταθερή, επίπεδη επιφάνεια.
- Τοποθετήστε το προϊόν σε προστατευμένο σημείο όπου δεν υπάρχει περίπτωση κάποιος να πατήσει ή να μπερδευτεί στο καλώδιο τροφοδοσίας και όπου θα είναι ασφαλές.

- Αν ο εκτυπωτής δεν λειτουργεί κανονικά, ανατρέξτε στις πληροφορίες για την αντιμετώπιση προβλημάτων στην ηλεκτρονική Βοήθεια για τον εκτυπωτή HP Photosmart.
- Δεν υπάρχουν μέρη στο εσωτερικό του εκτυπωτή που να μπορούν να επισκευαστούν από το χρήστη. Για συντήρηση ή επισκευή, να απευθύνεστε πάντα σε ειδικευμένο τεχνικό προσωπικό.
- Τοποθετήστε τον εκτυπωτή σε καλά αεριζόμενο χώρο.

# Περιεχόμενα

| 1 | Καλωσορίσατε                                                | 3  |
|---|-------------------------------------------------------------|----|
|   | Τα μέρη του εκτυπωτή                                        | 4  |
| 2 | Προετοιμασία του εκτυπωτή για εκτύπωση                      | 7  |
|   | Τοποθέτηση χαρτιού                                          | 7  |
|   | Επιλογή του κατάλληλου χαρτιού                              | 7  |
|   | Τοποθέτηση του χαρτιού στον εκτυπωτή                        | 8  |
|   | Χρήση δοχείων μελάνης                                       | 10 |
|   | Τοποθέτηση καρτών μνήμης                                    | 15 |
|   | Υποστηριζόμενες μορφές αρχείων                              | 15 |
|   | Τοποθέτηση κάρτας μνήμης                                    | 15 |
|   | Προβολή φωτογραφιών στην οθόνη του υπολογιστή               | 18 |
|   | Αφαίρεση κάρτας μνήμης                                      | 18 |
| 3 | Εκτύπωση χωρίς υπολογιστή                                   | 19 |
|   | Μεταφορά των φωτογραφιών σας από τη φωτογραφική μηχανή στον |    |
|   | εκτυπωτή                                                    | 19 |
|   | Επιλογή των φωτογραφιών προς εκτύπωση                       | 20 |
|   | Επιλογή διάταξης εκτύπωσης                                  | 21 |
|   | Επιλογή φωτογραφιών προς εκτύπωση                           | 22 |
|   | Εκτύπωση των φωτογραφιών σας                                | 23 |
| 4 | Για να συνδεθείτε                                           | 25 |
|   | Σύνδεση σε υπολογιστή                                       | 25 |
|   | Αποθήκευση των φωτογραφιών σας σε υπολογιστή                | 25 |
|   | Σύνδεση μέσω του HP Instant Share                           | 26 |
| 5 | Εκτύπωση από υπολογιστή                                     | 27 |
| 6 | Φροντίδα και συντήρηση                                      | 31 |
|   | Ενημέρωση του λογισμικού του εκτυπωτή                       | 31 |
|   | Καθαρισμός και συντήρηση του εκτυπωτή                       | 31 |
|   | Καθαρισμός του εξωτερικού του εκτυπωτή                      | 31 |
|   | Καθαρισμός των δοχείων μελάνης                              | 31 |
|   | Καθαρισμός των επαφών των δοχείων μελάνης                   | 32 |
|   | Ευθυγράμμιση των δοχείων μελάνης                            | 32 |
|   | Διατήρηση της ποιότητας του φωτογραφικού χαρτιού            | 33 |
|   | Αποθήκευση φωτογραφικού χαρτιού                             | 33 |
|   | Χειρισμός φωτογραφικού χαρτιού                              | 33 |
|   | Αποθήκευση του εκτυπωτή και των δοχείων μελάνης             | 33 |
|   | Αποθήκευση του εκτυπωτή                                     | 33 |
|   | Αποθήκευση των δοχείων μελάνης                              | 35 |
| 7 | Αντιμετώπιση προβλημάτων                                    | 37 |
|   | Προβλήματα υλικού του εκτυπωτή                              | 37 |
|   | Προβλήματα εκτύπωσης                                        | 39 |
|   | Ενδείξεις κατάστασης στην οθόνη του εκτυπωτή                | 42 |
| 8 | Εξυπηρέτηση Πελατών ΗΡ                                      | 45 |
|   | Τηλεφωνική Εξυπηρέτηση Πελατών από την ΗΡ                   | 45 |
|   | Πραγματοποίηση κλήσης                                       | 47 |

| 9  | Προδιαγραφές                     |    |
|----|----------------------------------|----|
|    | Απαιτήσεις συστήματος            |    |
|    | Προδιαγραφές εκτυπωτή            |    |
|    | Δηλώσεις για το περιβάλλον       |    |
|    | Προστασία του περιβάλλοντος      |    |
|    | Εκπομπή όζοντος                  |    |
|    | Κατανάλωση ενέργειας             |    |
|    | Χρήση χαρτιού                    | 53 |
|    | Πλαστικά μέρη                    |    |
|    | Φύλλα δεδομένων ασφάλειας υλικού | 53 |
|    | Πρόγραμμα ανακύκλωσης            |    |
| Ευ | ρετήριο                          | 55 |
|    |                                  |    |

# 1 Καλωσορίσατε

Σας ευχαριστούμε που αγοράσατε έναν εκτυπωτή HP Photosmart 7400 series! Με το νέο σας εκτυπωτή φωτογραφιών, μπορείτε να τυπώσετε όμορφες φωτογραφίες ή να τις αποθηκεύσετε στον υπολογιστή σας.

Αυτός ο οδηγός περιγράφει κυρίως τη διαδικασία εκτύπωσης φωτογραφιών χωρίς τη σύνδεσή του σε υπολογιστή. Για να μάθετε πώς μπορείτε να τυπώσετε από τον υπολογιστή σας, εγκαταστήστε το λογισμικό που συνοδεύει τον εκτυπωτή και διαβάστε την ηλεκτρονική Βοήθεια που εμφανίζεται στην οθόνη. Για επισκόπηση της χρήσης του εκτυπωτή με υπολογιστή, ανατρέξτε στην ενότητα Εκτύπωση από υπολογιστή.

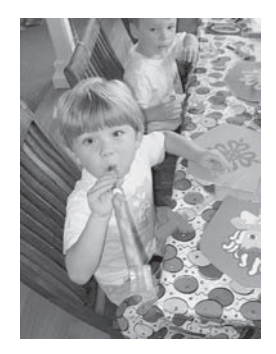

Διαβάστε αυτό τον οδηγό για να μάθετε πώς να τυπώνετε γρήγορα και εύκολα όμορφες φωτογραφίες χωρίς περίγραμμα Επιλογή διάταξης εκτύπωσης.

Ο νέος σας εκτυπωτής συνοδεύεται από τα παρακάτω εγχειρίδια:

- Γρήγορη Έναρξη Το φυλλάδιο Γρήγορη Έναρξη του εκτυπωτή ΗΡ Photosmart 7400 series περιλαμβάνει γρήγορες και εύκολες οδηγίες που θα σας βοηθήσουν στην εγκατάσταση του εκτυπωτή και την εκτύπωση της πρώτης σας φωτογραφίας.
- Οδηγός χρήσης Ο Οδηγός χρήσης του εκτυπωτή HP Photosmart 7400 series είναι το εγχειρίδιο που κρατάτε στα χέρια σας. Το εγχειρίδιο αυτό περιγράφει τις βασικές λειτουργίες του εκτυπωτή, εξηγεί πώς να χρησιμοποιήσετε τον εκτυπωτή χωρίς να τον συνδέσετε σε υπολογιστή και περιλαμβάνει οδηγίες για την αντιμετώπιση προβλημάτων με το υλικό.
- Βοήθεια για τον εκτυπωτή HP Photosmart Η Ηλεκτρονική Βοήθεια για τον εκτυπωτή HP Photosmart περιγράφει πώς να χρησιμοποιήσετε τον εκτυπωτή με υπολογιστή και περιλαμβάνει οδηγίες για την αντιμετώπιση προβλημάτων με το λογισμικό.

Αφού εγκαταστήσετε το λογισμικό του εκτυπωτή στον υπολογιστή σας, μπορείτε να προβάλετε την ηλεκτρονική Βοήθεια:

- Windows PC: Από το μενού Έναρξη, επιλέξτε Προγράμματα (στα Windows XP, επιλέξτε Όλα τα προγράμματα) > HP > Photosmart 320, 370, 7400, 7800, 8100, 8400, 8700 series > Photosmart Help.
- Macintosh: Επιλέξτε Βοήθεια > Mac Help στον Finder, και κατόπιν επιλέξτε Library >HP Photosmart Printer Help for Macintosh.

## Τα μέρη του εκτυπωτή

Μπροστινή πλευρά

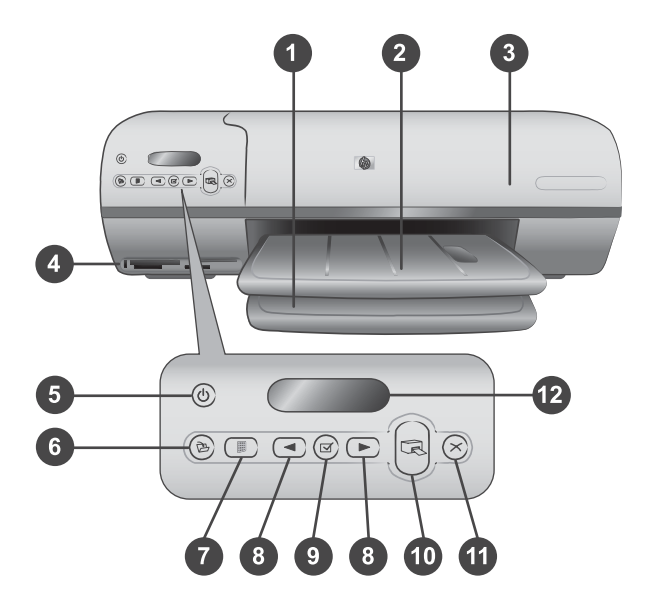

1. Δίσκος εισόδου Τοποθετήστε εδώ το χαρτί.

2. Δίσκος εξόδου Μετά την εκτύπωση, πάρτε τις φωτογραφίες και τα έγγραφά σας από αυτό το δίσκο. Τραβήξτε προς τα έξω το υποστήριγμα του δίσκου για να τοποθετήσετε χαρτί μεγαλύτερου μεγέθους.

3. Επάνω κάλυμμα Σηκώστε το επάνω κάλυμμα για να αποκτήσετε πρόσβαση στην κασέτα φωτογραφικού χαρτιού, στα δοχεία μελάνης και στον οδηγό πλάτους χαρτιού.

4. Υποδοχές καρτών μνήμης Τοποθετήστε εδώ τις κάρτες μνήμης. Βλέπε Τοποθέτηση καρτών μνήμης για περισσότερες πληροφορίες σχετικά με τις υποδοχές των καρτών μνήμης.

5. Φωτεινή ένδειξη ενεργοποίησης Πατήστε την για να ενεργοποιήσετε ή να απενεργοποιήσετε τον εκτυπωτή. Αυτή η φωτεινή ένδειξη σας ενημερώνει για την κατάσταση του εκτυπωτή: Πράσινη (ο εκτυπωτής είναι ενεργοποιημένος), πράσινη και αναβοσβήνει (ο εκτυπωτής είναι απασχολημένος), κόκκινη και αναβοσβήνει (ο εκτυπωτής προυσιάζει πρόβλημα).

6. Αποθήκευση Πατήστε το για να αποθηκεύσετε τις φωτογραφίες σας σε έναν συνδεδεμένο υπολογιστή.

7. Εκτύπωση ευρετηρίου Πατήστε το για να τυπωθεί ένα ευρετήριο μικρών εικόνων με όλες τις φωτογραφίες μιας κάρτας μνήμης. Ανατρέξτε στην ενότητα Επιλογή των φωτογραφιών προς εκτύπωση.

8. Επιλογή φωτογραφιών και > Χρησιμοποιήστε τα για να μετακινηθείτε μεταξύ των φωτογραφιών μιας κάρτας μνήμης.

9. Επιλογή φωτογραφίας I Πατήστε αυτό το κουμπί για να επιλέξετε ή να αποεπιλέξετε τον αριθμό ευρετηρίου της φωτογραφίας που εμφανίζεται στην οθόνη και προορίζεται για εκτύπωση.

10. Εκτύπωση Πατήστε το για να τυπώσετε τις επιλεγμένες φωτογραφίες.

11. Ακύρωση Ακυρώνει την τρέχουσα εργασία εκτύπωσης.

12. **Οθόνη εκτυπωτή** Εμφανίζει τους αριθμούς ευρετηρίου των φωτογραφιών, την κατάσταση επιλογής φωτογραφιών, την κατάσταση του χαρτιού και την κατάσταση των δοχείων μελάνης.

#### Εσωτερικό του εκτυπωτή

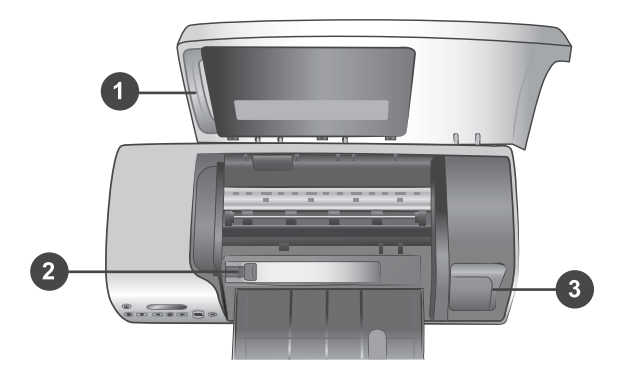

1. Κασέτα φωτογραφικού χαρτιού Στην κασέτα αυτή τοποθετείτε φωτογραφικό χαρτί με προεξοχή διαστάσεων 10 x 15 cm (4 x 6,5 in. με προεξοχή 0,5 in.), φωτογραφικό χαρτί χωρίς προεξοχή διαστάσεων 10 x 15 cm (4 x 6 in.) ή άλλα υποστηριζόμενα μέσα μικρών διαστάσεων και κατόπιν τοποθετείτε την κασέτα στο δίσκο εισόδου για εκτύπωση.

2. **Οδηγός πλάτους χαρτιού** Ρυθμίστε τον οδηγό αυτό ανάλογα με το πλάτος του χαρτιού.

3. Χώρος αποθήκευσης δοχείων μελάνης Βάλτε τα αχρησιμοποίητα δοχεία μελάνης στην προστατευτική θήκη που συνοδεύει τον εκτυπωτή και κατόπιν φυλάξτε τα εδώ για να μην στεγνώσουν.

#### Πίσω πλευρά

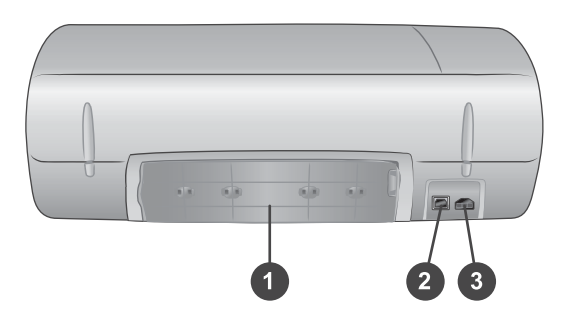

1. Πίσω θύρα πρόσβασης Ανοίξτε αυτή τη θύρα για να βγάλετε το χαρτί σε περίπτωση εμπλοκής χαρτιού.

- 2. Θύρα USB Για τη σύνδεση υπολογιστή στον εκτυπωτή.
- 3. Θύρα τροφοδοσίας Για τη σύνδεση του καλωδίου τροφοδοσίας στον εκτυπωτή.

## 2 Προετοιμασία του εκτυπωτή για εκτύπωση

Προτού αρχίσετε να τυπώνετε, υπάρχουν τρεις εύκολες διαδικασίες με τις οποίες χρειάζεται να εξοικειωθείτε:

- Τοποθέτηση χαρτιού
- Χρήση δοχείων μελάνης
- Τοποθέτηση κάρτας μνήμης

## Τοποθέτηση χαρτιού

Μάθετε πώς να διαλέγετε το κατάλληλο χαρτί ανάλογα με την εργασία εκτύπωσης και πώς να το τοποθετείτε στο δίσκο εισόδου για εκτύπωση.

#### Επιλογή του κατάλληλου χαρτιού

Για τη λίστα με τα διαθέσιμα χαρτιά της ΗΡ για εκτυπωτές ψεκασμού ή για την αγορά αναλωσίμων, επισκεφθείτε τη διεύθυνση:

- www.hpshopping.com (H.Π.A.)
- www.hp.com/go/supplies (Ευρώπη)
- www.hp.com/jp/supply\_inkjet(laπωνía)
- www.hp.com/paper (Ασία/Ειρηνικός)

Για να έχετε τα καλύτερα δυνατά αποτελέσματα από τον εκτυπωτή, διαλέξτε μεταξύ αυτών των φωτογραφικών χαρτιών υψηλής ποιότητας της HP.

| Για να τυπώσετε                                                                           | Χρησιμοποιήστε το χαρτί                                                            |
|-------------------------------------------------------------------------------------------|------------------------------------------------------------------------------------|
| Υψηλής ποιότητας και αντοχής<br>φωτογραφίες και μεγεθύνσεις                               | HP Premium Plus Photo paper<br>(Φωτογραφικό χαρτί ανώτερης<br>ποιότητας HP)        |
|                                                                                           | γνωστό και ως Colorfast Photo Paper)                                               |
| Εικόνες μεσαίας-υψηλής ανάλυσης από<br>σαρωτές και ψηφιακές φωτογραφικές<br>μηχανές       | ΗΡ Premium Photo paper<br>(Φωτογραφικό χαρτί υψηλής ποιότητας<br>ΗΡ)               |
| Πρόχειρες και επαγγελματικές                                                              | ΗΡ Photo Paper (Φωτογραφικό χαρτί ΗΡ)                                              |
| φωτογραφίες                                                                               | ΗΡ Everyday Photo Paper<br>(Φωτογραφικό χαρτί ΗΡ καθημερινής<br>χρήσης)            |
| Αρχεία κειμένου, πρόχειρες εκτυπώσεις,<br>εκτυπώσεις σελίδων ευθυγράμμισης και<br>ελέγχου | ΗΡ Premium Inkjet Paper (Χαρτί<br>ανώτερης ποιότητας ΗΡ για εκτυπωτές<br>ψεκασμού) |

Για να διατηρείτε σε καλή κατάσταση το χαρτί εκτύπωσης:

- Φυλάξτε το αχρησιμοποίητο φωτογραφικό χαρτί στην αρχική του συσκευασία ή σε μια αεροστεγή πλαστική σακούλα που περιλαμβάνεται στη συσκευασία του εκτυπωτή.
- Αποθηκεύετε το χαρτί σε δροσερό και ξηρό μέρος, πάντα σε επίπεδη επιφάνεια.
   Αν το φωτογραφικό χαρτί τσαλακωθεί στις γωνίες, τοποθετήστε το σε μια πλαστική σακούλα και γυρίστε το ελαφρώς προς την αντίθετη κατεύθυνση μέχρι να γίνει ίσιο.
- Να κρατάτε το φωτογραφικό χαρτί από τις άκρες για να αποφύγετε μουτζούρες από μελάνι.

#### Τοποθέτηση του χαρτιού στον εκτυπωτή

Συμβουλές για την τοποθέτηση χαρτιού:

- Μπορείτε να τυπώσετε φωτογραφίες και έγγραφα σε μεγάλη ποικιλία μεγεθών χαρτιού, από 76 x 127 mm (3 x 5 in.) έως 216 x 356 mm (8,5 x 14 in.), όπως επίσης και σε χαρτί για πανό πλάτους 216 mm (8,5 in.).
- Πριν τοποθετήσετε χαρτί, σύρετε προς τα έξω τον οδηγό πλάτους χαρτιού για να κάνετε χώρο για το χαρτί.
- Να τοποθετείτε μόνο έναν τύπο και μέγεθος χαρτιού κάθε φορά. Μην χρησιμοποιείτε διάφορους τύπους ή μεγέθη χαρτιού στο δίσκο εισόδου ή στην κασέτα φωτογραφικού χαρτιού.
- Προσέξτε να μην υπάρχει υπερβολικά μεγάλη ή μικρή ποσότητα χαρτιού στο δίσκο ή στην κασέτα, γιατί τότε δυσχεραίνεται η τροφοδότηση του εκτυπωτή με χαρτί. Για περισσότερες πληροφορίες σχετικά με την ποσότητα χαρτιού που πρέπει να τοποθετείτε στο δίσκο εισόδου, ανατρέξτε στην ενότητα Προδιαγραφές.
- Αφού τοποθετήσετε το χαρτί, τραβήξτε προς τα έξω το υποστήριγμα του δίσκου εξόδου για να χωρέσει μεγαλύτερου μεγέθους εκτυπώσεις.

Ακολουθήστε τις οδηγίες που δίνονται στον παρακάτω πίνακα για τη σωστή τοποθέτηση στον εκτυπωτή των μεγεθών χαρτιού που χρησιμοποιούνται συχνότερα.

| Τύπος χαρτιού                                                                                                    | Πώς τοποθετείται                                                                                                    | Πού τοποθετείται                              |
|----------------------------------------------------------------------------------------------------|----------------------------------------------------------------------------------------------------|-----------------------------------------------|
| <ul> <li>Χαρτί letter ή Α4</li> <li>Διαφάνειες</li> <li>Φωτογραφικό<br/>χαρτί 20 x 25<br/>cm (8 x 10 in.)</li> <li>Φωτογραφικό<br/>χαρτί 13 x 18<br/>cm (5 x 7 in.)</li> <li>Φάκελοι</li> </ul> | <ol> <li>Σηκώστε το επάνω<br/>κάλυμμα του<br/>εκτυπωτή.</li> <li>Σηκώστε το δίσκο<br/>εξόδου τελείως προς<br/>τα πάνω.</li> <li>Τοποθετήστε απλό<br/>χαρτί, φωτογραφικό<br/>χαρτί ή διαφάνειες με<br/>την πλευρά<br/>εκτύπωσης προς τα<br/>κάτω στο δίσκο<br/>εισόδου.</li> <li>Τοποθετήστε<br/>φακέλους με την</li> </ol> | Δίσκος εισόδου – χαρτί μεγαλύτερων<br>μεγεθών |
|                                                                                                    | μπροστινή τους                                                                                                    | 1) Επάνω κάλυμμα                              |

| (συνέχεια)                                                                                                    |                                                                                                    |                                                  |  |
|----------------------------------------------------------------------------------------------------|----------------------------------------------------------------------------------------------------|--------------------------------------------------|--|
| Τύπος χαρτιού Πώς τοποθετείται                                                                                                    |                                                                                                    | Πού τοποθετείται                                 |  |
|                                                                                                    | <ul> <li>πλευρά προς τα κάτω και τη γλώσσα αριστερά. Γυρίστε τις γλώσσες στο εσωτερικό των φακέλων για να αποφύγετε τυχόν εμπλοκή.</li> <li>4 Κατεβάστε το δίσκο εξόδου.</li> <li>5 Ρυθμίστε τον οδηγό πλάτους χαρτιού ώστε να εφάπτεται με τις άκρες του χαρτιού χωρίς όμως να λυγίζει το χαρτί.</li> <li>6 Κατεβάστε το επάνω κάλυμμα του εκτυπωτή.</li> </ul>                                                    | 2) Δίσκος εξόδου<br>Δίσκος εισόδου – φάκελοι     |  |
| <ul> <li>Φωτογραφικό<br/>χαρτί 10 x 15<br/>cm (4 x 6 in.)<br/>(με ή χωρίς<br/>προεξοχή)</li> <li>Κάρτες<br/>ευρετηρίου</li> <li>Κάρτες Hagaki</li> <li>Κάρτες<br/>μεγέθους L</li> </ul> | <ol> <li>Βγάλτε το χαρτί που<br/>τυχόν υπάρχει στο<br/>δίσκο εισόδου.</li> <li>Σηκώστε το επάνω<br/>κάλυμμα και βγάλτε<br/>την κασέτα<br/>φωτογραφικού<br/>χαρτιού από τη θήκη<br/>της.</li> <li>Τοποθετήστε μέχρι<br/>20 φύλλα χαρτιού<br/>στην κασέτα<br/>φωτογραφικού<br/>χαρτιού, με την<br/>πλευρά εκτύπωσης<br/>προς τα κάτω. Αν<br/>χρησιμοποιείτε χαρτί<br/>με προεξοχή,<br/>τοποθετήστε το στον</li> </ol> | Κασέτα φωτογραφικού χαρτιού στο<br>δίσκο εισόδου |  |

| Τύπος χαρτιού | Πώς τοποθετείται                                                                                                    | Πού τοποθετείται |
|---------------|----------------------------------------------------------------------------------------------------|------------------|
|               | <ul> <li>εκτυπωτή βάζοντας<br/>πρώτα την άκρη με<br/>την προεξοχή.</li> <li>Σηκώστε το δίσκο<br/>εξόδου.</li> <li>Ευθυγραμμίστε την<br/>κασέτα<br/>φωτογραφικού<br/>χαρτιού με τη δεξιά<br/>πλευρά του δίσκου<br/>εισόδου και μετά<br/>βάλτε την στον<br/>εκτυπωτή μέχρι να<br/>εφαρμόσει στη θέση<br/>της.</li> <li>Κατεβάστε το δίσκο<br/>εξόδου.</li> <li>Κατεβάστε το δίσκο<br/>εξόδου.</li> <li>Κατεβάστε το επάνω<br/>κάλυμμα του<br/>εκτυπωτή.</li> <li>Όταν τελειώσει η<br/>εκτύπωση, βγάλτε<br/>την κασέτα<br/>φωτογραφικού<br/>χαρτιού και<br/>τοποθετήστε την στη<br/>θήκη της στην<br/>εσωτερική πλευρά<br/>του επάνω<br/>καλύμματος.</li> </ul> |                  |

## Χρήση δοχείων μελάνης

Ο εκτυπωτής σας HP Photosmart 7400 series τυπώνει έγχρωμες και ασπρόμαυρες φωτογραφίες. Η HP διαθέτει διαφορετικούς τύπους δοχείων μελάνης για να έχετε τη δυνατότητα να διαλέξετε την καταλληλότερη ανάλογα με το τι θέλετε να τυπώσετε.

Συμβουλή Στο οπισθόφυλλο αυτού του οδηγού θα βρείτε τους αριθμούς των δοχείων μελάνης που μπορείτε να χρησιμοποιήσετε με αυτό τον εκτυπωτή.

Για να επιτύχετε τα καλύτερα δυνατά αποτελέσματα, η ΗΡ συνιστά να χρησιμοποιείτε μόνο αυθεντικά δοχεία μελάνης της ΗΡ. Αν χρησιμοποιήσετε ένα δοχείο μελάνης που δεν περιλαμβάνεται σε αυτόν τον πίνακα, υπάρχει κίνδυνος να καταστεί άκυρη η εγγύηση του εκτυπωτή.

#### Χρήση των κατάλληλων δοχείων μελάνης

| Για να τυπώσετε…     | Τοποθετήστε αυτό το<br>δοχείο μελάνης στην<br>ΑΡΙΣΤΕΡΗ βάση | Τοποθετήστε αυτό το<br>δοχείο μελάνης στη<br>ΔΕΞΙΑ βάση |
|----------------------|-------------------------------------------------------------|---------------------------------------------------------|
| Έγχρωμες φωτογραφίες | Tri-color HP #57 (τριών<br>χρωμάτων)                        | Photo HP #58<br>(φωτογραφικό)                           |
| Ασπρόμαυρες          | Tri-color HP #57 (τριών                                     | Photo HP #58                                            |
| φωτογραφίες          | χρωμάτων)                                                   | (φωτογραφικό)                                           |
| Φωτογραφίες σέπια ή  | Tri-color HP #57 (τριών                                     | Photo HP #58                                            |
| παλαιωμένες          | χρωμάτων)                                                   | (φωτογραφικό)                                           |
| Κείμενο και έγχρωμα  | Tri-color HP #57 (τριών                                     | Black HP #56 (μαύρου                                    |
| γραμμικά σχέδια      | χρωμάτων)                                                   | χρώματος)                                               |

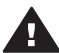

Προσοχή Βεβαιωθείτε ότι χρησιμοποιείτε τα σωστά δοχεία μελάνης. Στο οπισθόφυλλο θα βρείτε τους αριθμούς των δοχείων μελάνης που μπορείτε να χρησιμοποιήσετε με αυτόν τον εκτυπωτή. Επίσης, πρέπει να γνωρίζετε ότι η ΗΡ δεν συνιστά τη χρήση τροποποιημένων ή ξαναγεμισμένων δοχείων μελάνης ΗΡ. Τυχόν ζημιά που οφείλεται στη χρήση τροποποιημένων ή ξαναγεμισμένων δοχείων μελάνης ΗΡ δεν καλύπτεται από την εγγύηση της ΗΡ.

Για την καλύτερη δυνατή ποιότητα εκτύπωσης, η ΗΡ συνιστά να χρησιμοποιείτε τα δοχεία μελάνης πριν την ημερομηνία που αναγράφεται στη συσκευασία.

|    | Προετοιμασία του εκτυπωτή και των<br>δοχείων μελάνης                                                                           |
|----|----------------------------------------------------------------------------------------------------|
|    | 1 Βεβαιωθείτε ότι ο εκτυπωτής είναι<br>ενεργοποιημένος και ότι έχετε<br>αφαιρέσει το χαρτόνι από το<br>εσωτερικό του εκτυπωτή. |
| AR | 2 Σηκώστε το επάνω κάλυμμα του<br>εκτυπωτή.                                                                                    |
|    | 3 Αφαιρέστε την έντονα ροζ ταινία<br>από τα δοχεία μελάνης.                                                                    |
|    | Μην αγγίζετε τα ακροφύσια ούτε τις<br>χάλκινες επαφές και μην σφραγίζετε<br>ξανά με την ταινία τα δοχεία.                      |

#### Τοποθέτηση και αντικατάσταση των δοχείων μελάνης

#### Τοποθέτηση και αντικατάσταση των δοχείων μελάνης (συνέχεια)

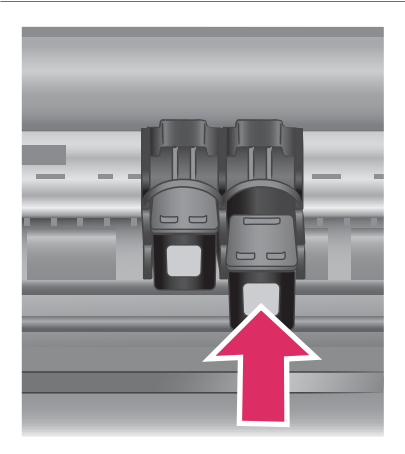

#### Τοποθέτηση των δοχείων μελάνης

- 1 Αν θέλετε να αντικαταστήσετε το μαύρο ή το φωτογραφικό δοχείο μελάνης, πιέστε το προς τα κάτω και τραβήξτε το έξω από τη δεξιά βάση για να το αφαιρέσετε.
- 2 Κρατήστε το καινούργιο μαύρο ή φωτογραφικό δοχείο μελάνης με την ετικέτα προς τα πάνω. Τοποθετήστε το δοχείο μελάνης με μια ελαφριά κλίση προς τα πάνω στη δεξιά βάση ώστε να εφαρμόσουν πρώτα οι χάλκινες επαφές του. Πιέστε το δοχείο μέχρι να εφαρμόσει στη θέση του.

Προσοχή Για να αποφύγετε εμπλοκή του φορέα των δοχείων μελάνης, βεβαιωθείτε ότι το δοχείο μελάνης έχει μπει σωστά στη θέση του.

- 3 Επαναλάβετε το προηγούμενο βήμα για να τοποθετήσετε το δοχείο μελάνης τριών χρωμάτων στην αριστερή βάση.
- 4 Κατεβάστε το επάνω κάλυμμα του εκτυπωτή.

Για να λειτουργεί κανονικά ο εκτυπωτής, πρέπει να τοποθετήσετε και τα δύο δοχεία μελάνης.

THEFT PROPERTY.

Συμβουλή Ο εφεδρικός τρόπος λειτουργίας του εκτυπωτή σάς επιτρέπει να συνεχίσετε να τυπώνετε ακόμη και όταν ένα από τα δοχεία μελάνης παρουσιάζει πρόβλημα ή έχει αδειάσει. Βγάλτε το δοχείο και κλείστε το επάνω κάλυμμα του εκτυπωτή για να ενεργοποιηθεί ο εφεδρικός τρόπος λειτουργίας. Ο εκτυπωτής συνεχίζει να τυπώνει αλλά με χαμηλότερη ταχύτητα και με χαμηλότερη ποιότητα. Αντικαταστήστε το άδειο δοχείο μελάνης όσο το δυνατόν συντομότερα.

Για τη βέλτιστη ποιότητα και ταχύτητα, πρέπει να κάνετε ευθυγράμμιση των καινούργιων δοχείων μελάνης προτού τα χρησιμοποιήσετε. Βεβαιωθείτε ότι ο εκτυπωτής είναι ενεργοποιημένος και συνδεδεμένος σε υπολογιστή.

#### Ευθυγράμμιση των δοχείων μελάνης

 Τοποθετήστε απλό χαρτί στο δίσκο εισόδου.

> Αν χρησιμοποιείτε υπολογιστή με Windows:

- κάντε δεξί κλικ στο εικονίδιο
   του εκτυπωτή HP Photosmart
   στη γραμμή εργασιών των
   Windows.
- β Επιλέξτε Άνοιγμα της εργαλειοθήκης HP Photosmart 7400 Series.
- Από την καρτέλα Υπηρεσίες
   συσκευών, πατήστε
   Ευθυγράμμιση εκτυπωτή.

Αν χρησιμοποιείτε υπολογιστή Macintosh:

- α Επιλέξτε Calibrate (Βαθμονόμηση) από το αναπτυσσόμενο μενού HP Inkjet Utility.
- β Πατήστε **Ευθυγράμμιση**.

2 Ακολουθήστε τις οδηγίες που εμφανίζονται στην οθόνη για να ολοκληρώσετε την ευθυγράμμιση του δοχείου μελάνης.

Ανατρέξτε στην ενότητα Ευθυγράμμιση των δοχείων μελάνης.

#### Όταν δεν χρησιμοποιείτε δοχείο μελάνης

| Όταν αφαιρείτε ένα γεμάτο (όχι άδειο)<br>δοχείο μελάνης από τον εκτυπωτή,<br>πρέπει να το τοποθετείτε στην ειδική<br>προστατευτική θήκη. Η προστατευτική<br>θήκη δεν αφήνει τη μελάνη να στεγνώσει<br>όταν το δοχείο δεν χρησιμοποιείται. Η<br>ακατάλληλη αποθήκευση του δοχείου<br>μελάνης μπορεί να κάνει το δοχείο να<br>μην λειτουργεί κανονικά. |
|----------------------------------------------------------------------------------------------------|
| Για να τοποθετήσετε το δοχείο<br>μελάνης στην προστατευτική θήκη,<br>σύρετε το δοχείο μέσα στην<br>προστατευτική θήκη με ελαφριά<br>κλίση και πιέστε το ώστε να<br>εφαρμόσει στη θέση του.                                                                                                    |
| Αφού βάλετε το δοχείο μελάνης στην<br>προστατευτική θήκη του, τοποθετήστε<br>το στον ειδικό χώρο αποθήκευσης στο<br>εσωτερικό του εκτυπωτή.                                                                                                    |

## Τοποθέτηση καρτών μνήμης

Αφού τραβήξετε φωτογραφίες με μια ψηφιακή φωτογραφική μηχανή, μπορείτε να αφαιρέσετε την κάρτα μνήμης από τη μηχανή και να την τοποθετήσετε στον εκτυπωτή για να προβάλετε και να τυπώσετε τις φωτογραφίες σας. Ο εκτυπωτής έχει δυνατότητα ανάγνωσης από τους παρακάτω τύπους καρτών μνήμης: CompactFlash<sup>™</sup>, Memory Stick, Microdrive<sup>™</sup>, MultiMediaCard<sup>™</sup>, Secure Digital<sup>™</sup>, SmartMedia<sup>™</sup> και xD-Picture Card<sup>™</sup>.

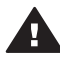

Προσοχή Η χρήση μη υποστηριζόμενων καρτών μνήμης ενδέχεται να προκαλέσει βλάβη στην κάρτα μνήμης και στον εκτυπωτή.

#### Υποστηριζόμενες μορφές αρχείων

Ο εκτυπωτής μπορεί να αναγνωρίζει και να τυπώνει απευθείας από μια κάρτα μνήμης αρχεία μορφής JPEG και uncompressed (χωρίς συμπίεση) TIFF. Αν η ψηφιακή σας φωτογραφική μηχανή αποθηκεύει φωτογραφίες σε άλλες μορφές αρχείων, αποθηκεύστε τα αρχεία στον υπολογιστή και εκτυπώστε τα χρησιμοποιώντας μια εφαρμογή λογισμικού. Για περισσότερες πληροφορίες, ανατρέξτε στην ηλεκτρονική Βοήθεια για τον εκτυπωτή HP Photosmart.

#### Τοποθέτηση κάρτας μνήμης

Βρείτε την κάρτα μνήμης που χρησιμοποιείτε στον παρακάτω πίνακα και ακολουθήστε τις οδηγίες για να την τοποθετήσετε στον εκτυπωτή.

Οδηγίες:

- Να τοποθετείτε μόνο μία κάρτα μνήμης κάθε φορά.
- Σπρώξτε απαλά την κάρτα μνήμης μέσα στον εκτυπωτή μέχρι να σταματήσει. Η κάρτα μνήμης δεν μπαίνει ολόκληρη στον εκτυπωτή, γι' αυτό μην την πιέζετε.
- Αν η κάρτα μνήμης έχει τοποθετηθεί σωστά, η αντίστοιχη φωτεινή ένδειξη αναβοσβήνει και στη συνέχεια παραμένει αναμμένη σε πράσινο χρώμα.

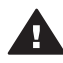

Προσοχή 1 Η τοποθέτηση της κάρτας μνήμης στον εκτυπωτή με οποιονδήποτε άλλο τρόπο ενδέχεται να προκαλέσει βλάβη στην κάρτα και στον εκτυπωτή.

Προσοχή 2 Μην αφαιρείτε την κάρτα μνήμης ενώ η φωτεινή ένδειξη της κάρτας μνήμης αναβοσβήνει σε πράσινο χρώμα. Για περισσότερες πληροφορίες, ανατρέξτε στην ενότητα Αφαίρεση κάρτας μνήμης.

| Κάρτα μνήμης | Υποδοχή                  | Πώς τοποθετείται στον εκτυπωτή                                                                                                    |
|--------------|--------------------------|----------------------------------------------------------------------------------------------------|
| CompactFlash | Πάνω αριστερή<br>υποδοχή | <ul> <li>Η ετικέτα στην μπροστινή πλευρά στραμμένη προς τα πάνω και, εάν η ετικέτα έχει ένα βέλος, το βέλος να δείχνει προς την κατεύθυνση του εκτυπωτή</li> <li>Το άκρο με τις μεταλλικές μικρές τρυπίτσες να μπαίνει πρώτο στον εκτυπωτή</li> </ul> |

(συνέχεια)

| Κάρτα μνήμης   | Υποδοχή                  | Πώς τοποθετείται στον εκτυπωτή                                                                                                    |  |
|----------------|--------------------------|----------------------------------------------------------------------------------------------------|--|
|                |                          |                                                                                                    |  |
| Memory Stick   | Κάτω δεξιά<br>υποδοχή    | <ul> <li>Η κομμένη γωνία να βρίσκεται στα αριστερά</li> <li>Οι μεταλλικές επαφές να βλέπουν προς τα κάτω</li> <li>Αν χρησιμοποιείτε κάρτα Memory Stick Duo<sup>™</sup> ή<br/>Memory Stick PRO Duo<sup>™</sup>, τοποθετήστε τον<br/>προσαρμογέα που συνοδεύει την κάρτα πριν<br/>βάλετε την κάρτα στον εκτυπωτή</li> </ul> |  |
|                |                          |                                                                                                    |  |
| Microdrive     | Πάνω αριστερή<br>υποδοχή | <ul> <li>Η ετικέτα στην μπροστινή πλευρά στραμμένη προς τα πάνω και, εάν η ετικέτα έχει ένα βέλος, το βέλος να δείχνει προς την κατεύθυνση του εκτυπωτή</li> <li>Το άκρο με τις μεταλλικές μικρές τρυπίτσες να μπαίνει πρώτο στον εκτυπωτή</li> </ul>                                                                     |  |
|                |                          |                                                                                                    |  |
| MultiMediaCard | Κάτω αριστερή<br>υποδοχή | <ul> <li>Η κομμένη γωνία να βρίσκεται στα δεξιά</li> <li>Οι μεταλλικές επαφές να βλέπουν προς τα κάτω</li> </ul>                                                                                                    |  |

| (συνέχεια)                      |                                                               |                                                                                                    |  |
|---------------------------------|---------------------------------------------------------------|----------------------------------------------------------------------------------------------------|--|
| Κάρτα μνήμης                    | Υποδοχή                                                       | Πώς τοποθετείται στον εκτυπωτή                                                                                                   |  |
|                                 |                                                               |                                                                                                    |  |
| Secure Digital                  | Κάτω αριστερή<br>υποδοχή                                      | <ul> <li>Η κομμένη γωνία να βρίσκεται στα δεξιά</li> <li>Οι μεταλλικές επαφές να βλέπουν προς τα κάτω</li> </ul>                 |  |
| SmartMedia                      | Ανώτερο τμήμα<br>της πάνω δεξιάς<br>διπλής υποδοχής           | <ul> <li>Η κομμένη γωνία να βρίσκεται στα αριστερά</li> <li>Οι μεταλλικές επαφές να βλέπουν προς τα κάτω</li> </ul>              |  |
| Κάρτα μνήμης<br>xD-Picture Card | Κατώτερο δεξιό<br>τμήμα της πάνω<br>δεξιάς διπλής<br>υποδοχής | <ul> <li>Η κυρτή πλευρά της κάρτας να δείχνει προς το μέρος σας</li> <li>Οι μεταλλικές επαφές να βλέπουν προς τα κάτω</li> </ul> |  |

#### Προβολή φωτογραφιών στην οθόνη του υπολογιστή

Όταν ο εκτυπωτής είναι συνδεδεμένος σε υπολογιστή, μπορείτε να τοποθετήσετε μια κάρτα μνήμης στον εκτυπωτή και να προβάλετε τις φωτογραφίες στην οθόνη του υπολογιστή σας. Αυτή η λειτουργία προβολής φωτογραφιών Photo Viewer είναι αυτόματη, και το μόνο που έχετε να κάνετε είναι να τοποθετήσετε την κάρτα μνήμης στον εκτυπωτή. Για πληροφορίες σχετικά με τη σύνδεση του εκτυπωτή σε υπολογιστή, ανατρέξτε στο φυλλάδιο *Γρήγορη Έναρξη*. Για πληροφορίες σχετικά με την επιλογή φωτογραφιών προς εκτύπωση, ανατρέξτε στην ενότητα Επιλογή φωτογραφιών προς εκτύπωση.

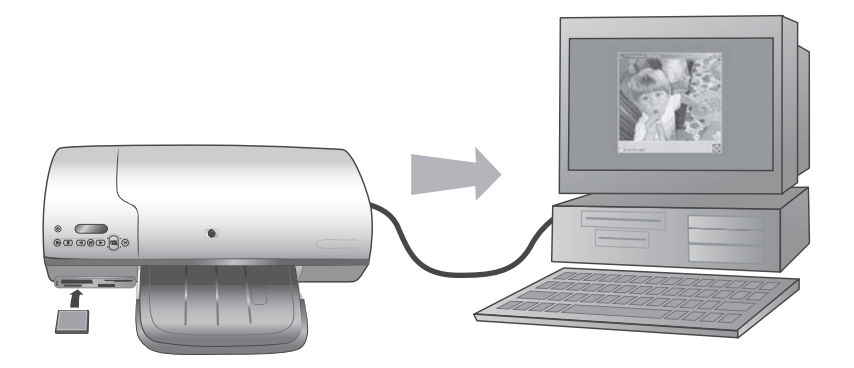

Η λειτουργία Photo Viewer σας επιτρέπει να προβάλετε στον υπολογιστή σας τις φωτογραφίες της κάρτας μνήμης

#### Αφαίρεση κάρτας μνήμης

Περιμένετε μέχρι η φωτεινή ένδειξη κάρτας μνήμης να σταματήσει να αναβοσβήνει και να παραμείνει σταθερά αναμμένη σε πράσινο χρώμα και στη συνέχεια τραβήξτε χωρίς βία την κάρτα μνήμης από τη θέση της για να την αφαιρέσετε από τον εκτυπωτή.

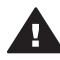

Προσοχή Μην αφαιρείτε την κάρτα μνήμης ενώ η φωτεινή ένδειξη της κάρτας μνήμης αναβοσβήνει σε πράσινο χρώμα. Όταν η φωτεινή ένδειξη αναβοσβήνει σημαίνει ότι ο εκτυπωτής εκτελεί πρόσβαση στην κάρτα μνήμης. Εάν αφαιρέσετε την κάρτα μνήμης ενώ ο εκτυπωτής εκτελεί πρόσβαση σε αυτήν, ενδέχεται να καταστραφούν τα δεδομένα της κάρτας ή ο εκτυπωτής και η κάρτα.

# 3 Εκτύπωση χωρίς υπολογιστή

Ο εκτυπωτής HP Photosmart 7400 series σας επιτρέπει να εκτυπώσετε φωτογραφίες υψηλής ποιότητας χωρίς να είναι απαραίτητος κάποιος υπολογιστής. Αφού εγκαταστήσετε τον εκτυπωτή ακολουθώντας τις οδηγίες στο φυλλάδιο Γρήγορη Έναρξη του εκτυπωτή HP Photosmart 7400 series, ανατρέξτε στα παρακάτω βήματα για να αρχίσετε να τυπώνετε.

# Μεταφορά των φωτογραφιών σας από τη φωτογραφική μηχανή στον εκτυπωτή

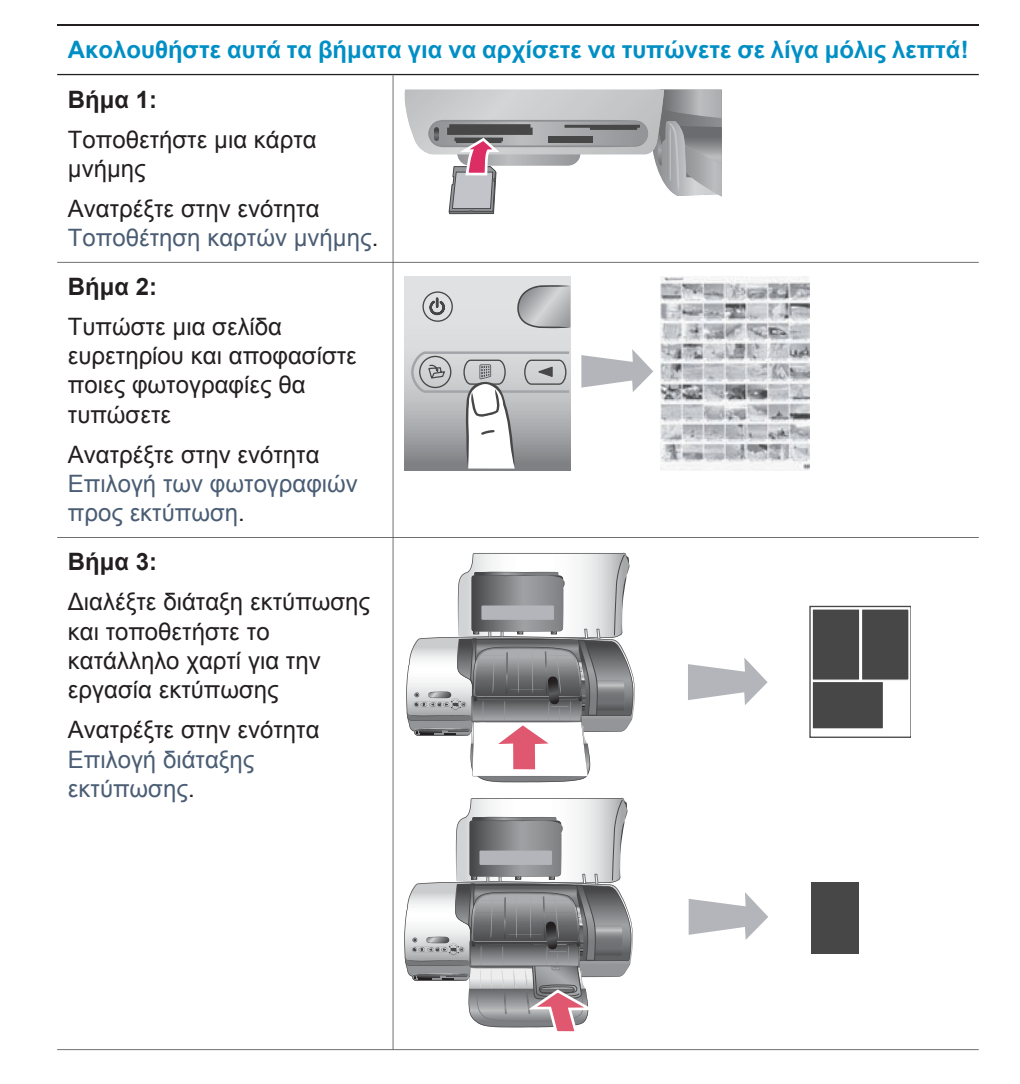

#### (συνέχεια)

#### Ακολουθήστε αυτά τα βήματα για να αρχίσετε να τυπώνετε σε λίγα μόλις λεπτά!

#### Βήμα 4:

Τοποθετήστε στον εκτυπωτή τα κατάλληλα δοχεία μελάνης για την εργασία εκτύπωσης

Ανατρέξτε στην ενότητα Τοποθέτηση των δοχείων μελάνης.

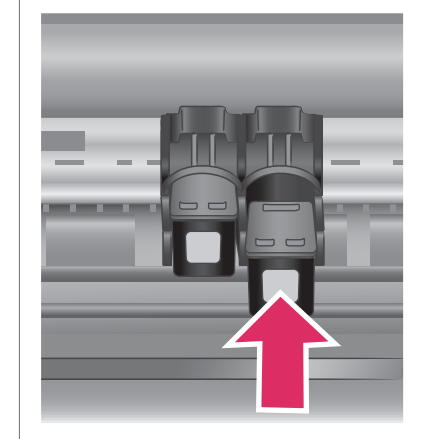

#### Βήμα 5:

Επιλέξτε τις φωτογραφίες που θα τυπώσετε

Ανατρέξτε στην ενότητα Επιλογή φωτογραφιών προς εκτύπωση.

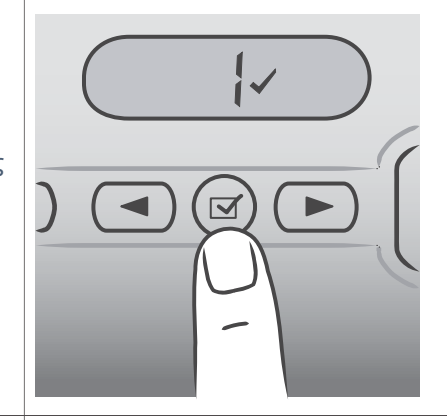

#### Βήμα 6:

Εκτυπώστε τις φωτογραφίες σας.

#### Ανατρέξτε στην ενότητα Εκτύπωση των φωτογραφιών σας.

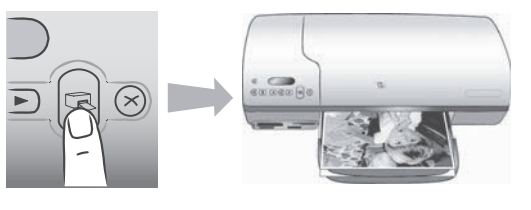

### Επιλογή των φωτογραφιών προς εκτύπωση

Αποφασίστε ποιες φωτογραφίες θα τυπώσετε τυπώνοντας πρώτα ένα ευρετήριο φωτογραφιών. Το ευρετήριο φωτογραφιών περιλαμβάνει μικρογραφίες και αριθμούς ευρετηρίου για όλες τις φωτογραφίες της κάρτας μνήμης (μέχρι 2000). Θα χρησιμοποιήσετε τους αριθμούς ευρετηρίου στην εκτύπωση για να δηλώσετε ποιες φωτογραφίες θέλετε να τυπώσετε.

Για να τυπώσετε ευρετήριο φωτογραφιών:

- 1 Τοποθετήστε μια κάρτα μνήμης.
- 2 Πατήστε το κουμπί Εκτύπωση ευρετηρίου.

## Επιλογή διάταξης εκτύπωσης

Μπορείτε να επιλέξετε από δύο διαφορετικές διατάξεις εκτύπωσης κάθε φορά που τυπώνετε. Η διάταξη εκτύπωσης εξαρτάται από τον τύπο του χαρτιού που είναι τοποθετημένο στον εκτυπωτή.

| Για αυτή τη διάταξη                                   | Τι να κάνετε                                                                                                    |
|-------------------------------------------------------|----------------------------------------------------------------------------------------------------|
| Μία φωτογραφία 10 x 15 cm (4 x 6 in.)<br>ανά φύλλο    | Τοποθετήστε φωτογραφικό χαρτί με<br>προεξοχή διαστάσεων 10 x 15 cm (4 x<br>6,5 in. με προεξοχή 0,5 in.) ή<br>φωτογραφικό χαρτί χωρίς προεξοχή<br>διαστάσεων 10 x 15 cm (4 x 6 in.) στην<br>κασέτα φωτογραφικού χαρτιού. Κάθε<br>φορά που τοποθετείτε χαρτί με<br>προεξοχή, ο εκτυπωτής τυπώνει<br>αυτόματα μια φωτογραφία χωρίς<br>περιθώρια διαστάσεων 10 x 15 cm (4 x<br>6 in.) — το μόνο που έχετε να κάνετε<br>είναι να κόψετε την προεξοχή. Όταν<br>τοποθετείτε χαρτί χωρίς προεξοχή, η<br>φωτογραφία θα τυπωθεί με περιθώριο<br>στη μία πλευρά. |
| Τρεις φωτογραφίες 10 x 15 cm (4 x 6<br>in.) ανά φύλλο | Τοποθετήστε χαρτί μεγέθους Letter ή A4<br>στο δίσκο εισόδου χαρτιού. Όταν<br>τοποθετείτε χαρτί αυτού του μεγέθους (ή<br>μεγαλύτερου), ο εκτυπωτής τυπώνει<br>αυτόματα τρεις φωτογραφίες<br>διαστάσεων 10 x 15 cm (4 x 6 in.) ανά<br>φύλλο.                                                                                                    |

## Επιλογή φωτογραφιών προς εκτύπωση

| Για                                                  | Τι να κάνετε                                                                                                    |  |
|------------------------------------------------------|----------------------------------------------------------------------------------------------------|--|
| Επιλογή μίας ή<br>περισσότερων<br>φωτογραφιών        | <ol> <li>Βεβαιωθείτε ότι η κάρτα μνήμης εξακολουθεί να<br/>είναι τοποθετημένη στον εκτυπωτή.</li> <li>Ανατρέξτε στο ευρετήριο φωτογραφιών που<br/>τυπώσατε και αποφασίστε ποια ή ποιες<br/>φωτογραφίες θέλετε να τυπώσετε. Σημειώστε τους<br/>αριθμούς ευρετηρίου που αντιστοιχούν στις<br/>φωτογραφίες.</li> <li>Πατήστε Επιλογή φωτογραφιών ◄ή ► μέχρι να<br/>εμφανιστεί στην οθόνη του εκτυπωτή ο αριθμός<br/>ευρετηρίου της πρώτης φωτογραφίας που θέλετε να<br/>τυπώσετε. Πατήστε και κρατήστε πατημένο το<br/>κουμπί για γρήγορη προβολή των αριθμών των<br/>φωτογραφιών.</li> <li>Πατήστε Επιλογή φωτογραφίας ☑ για να<br/>επιλέξετε τη φωτογραφία προς εκτύπωση. Ένα<br/>σημάδι ελέγχου εμφανίζεται δίπλα στον αριθμό στην<br/>οθόνη του εκτυπωτή δηλώνοντας την επιλογή που<br/>έχετε κάνει.</li> <li>Επαναλάβετε τα βήματα 2 και 3 μέχρι να επιλέξετε<br/>όλες τις φωτογραφίες που θέλετε να τυπώσετε.</li> </ol> |  |
|                                                      | Σημείωση Για να αποεπιλέξετε μια φωτογραφία,<br>πατήστε ξανά Επιλογή φωτογραφίας<br>για να πάψει να εμφανίζεται το σημάδι<br>ελέγχου.                                                                                                    |  |
| Επιλογή όλων των<br>φωτογραφιών της<br>κάρτας μνήμης | <ol> <li>Βεβαιωθείτε ότι η κάρτα μνήμης εξακολουθεί να<br/>είναι τοποθετημένη στον εκτυπωτή.</li> <li>Πατήστε και κρατήστε πατημένο το κουμπί Επιλογή<br/>φωτογραφίας</li></ol>                                                                                                    |  |
|                                                      | Σημείωση Για να αποεπιλέξετε όλες τις φωτογραφίες,<br>πατήστε και κρατήστε πατημένο το κουμπί<br>Επιλογή φωτογραφίας ∑για τρία<br>δευτερόλεπτα.                                                                                                    |  |

## Εκτύπωση των φωτογραφιών σας

#### Για να τυπώσετε φωτογραφίες από μια κάρτα μνήμης:

- 1 Τοποθετήστε μια κάρτα μνήμης.
- 2 Επιλέξτε μία ή περισσότερες φωτογραφίες όπως περιγράφεται νωρίτερα στην ενότητα αυτή.
- 3 Πατήστε το κουμπί Εκτύπωση.

Σημείωση Ορισμένες ψηφιακές φωτογραφικές μηχανές διαθέτουν μια επιλογή που σας επιτρέπει να επιλέξετε τις φωτογραφίες σε μια κάρτα μνήμης που θέλετε να τυπωθούν. Αυτές οι φωτογραφίες που επιλέγονται απευθείας από τη φωτογραφική μηχανή ονομάζονται επίσης μορφής Digital Print Order Format (DPOF). Αν επιλέξατε φωτογραφίες με τη λειτουργία DPOF, το μήνυμα dPF εμφανίζεται στην οθόνη του εκτυπωτή όταν τοποθετήσετε την κάρτα μνήμης. Πατήστε Εκτύπωση για να τυπώσετε αυτές τις επιλεγμένες από τη φωτογραφική μηχανή συσογραφική μηχανή συσογραφίες ή πατήστε Ακύρωση για να καταργήσετε την επιλογή τους.

# **4** Για να συνδεθείτε

Χρησιμοποιήστε τον εκτυπωτή σας για σύνδεση με άλλες συσκευές αλλά και με πρόσωπα.

## Σύνδεση σε υπολογιστή

| Για να κάνετε                                                                                                    | Θα χρειαστείτε                                                                                                    |
|----------------------------------------------------------------------------------------------------|----------------------------------------------------------------------------------------------------|
| Εκτύπωση από τον υπολογιστή στον<br>εκτυπωτή.                                                                                                    | Συμβατό καλώδιο ενιαίου σειριακού<br>διαύλου (USB) 2.0 υψηλής ταχύτητας<br>μήκους 3 μέτρων (10 ft) ή μικρότερου<br>μήκους. Για οδηγίες σχετικά με τη<br>σύνδεση του εκτυπωτή<br>χρησιμοποιώντας καλώδιο USB,<br>ανατρέξτε στο φυλλάδιο Γρήγορη<br>Έναρξη. |
| Αποθήκευση των φωτογραφιών από μια<br>κάρτα μνήμης (που είναι τοποθετημένη<br>στον εκτυπωτή) στον υπολογιστή.                                                                     | Ένα καλώδιο USB όπως περιγράφεται<br>παραπάνω.                                                                                                    |
| (Μπορείτε να βελτιώσετε και να<br>οργανώσετε τις φωτογραφίες σας με το<br>λογισμικό Image Zone της HP.<br>Ανατρέξτε στην ενότητα Αποθήκευση<br>των φωτογραφιών σας σε υπολογιστή. |                                                                                                    |
| Κοινή χρήση των φωτογραφιών μέσω<br>του HP Instant Share.                                                                                                    | <ul> <li>Ένα καλώδιο USB όπως<br/>περιγράφεται παραπάνω.</li> <li>Έναν υπολογιστή με πρόσβαση στο<br/>Internet.</li> </ul>                                                                                                    |

### Αποθήκευση των φωτογραφιών σας σε υπολογιστή

Όταν ο εκτυπωτής είναι συνδεδεμένος σε υπολογιστή, μπορείτε να αποθηκεύσετε τις φωτογραφίες σας σε έναν υπολογιστή Windows PC ή Macintosh χρησιμοποιώντας το κουμπί Αποθήκευση στον πίνακα ελέγχου του εκτυπωτή.

- 1 Βεβαιωθείτε ότι ο εκτυπωτής είναι συνδεδεμένος στον υπολογιστή μέσω της θύρας USB στην πίσω πλευρά του εκτυπωτή και ότι έχετε εγκαταστήσει το λογισμικό από το CD που συνοδεύει τον εκτυπωτή HP Photosmart 7400 series.
- 2 Τοποθετήστε μια κάρτα μνήμης στον εκτυπωτή.
- 3 Πατήστε το κουμπί **Αποθήκευση**.
- 4 Ακολουθήστε τις οδηγίες που εμφανίζονται στην οθόνη για να αποθηκεύσετε τις φωτογραφίες στον κατάλληλο φάκελο του υπολογιστή.

Σημείωση Για να διακόψετε την αποθήκευση των φωτογραφιών στον υπολογιστή, πατήστε το κουμπί Ακύρωση.

## Σύνδεση μέσω του HP Instant Share

Χρησιμοποιήστε τη λειτουργία HP Instant Share για να μοιραστείτε τις φωτογραφίες σας με συγγενείς και φίλους μέσω μηνυμάτων ηλεκτρονικού ταχυδρομείου, ηλεκτρονικών άλμπουμ ή μιας ηλεκτρονικής υπηρεσίας επεξεργασίας φωτογραφιών. Ο εκτυπωτής πρέπει να είναι συνδεδεμένος μέσω καλωδίου USB σε υπολογιστή που έχει πρόσβαση στο Internet και εγκατεστημένο όλο το απαραίτητο λογισμικό της HP. Αν επιχειρήσετε να χρησιμοποιήσετε τη λειτουργία HP Instant Share και δεν έχετε εγκαταστήσει ή ρυθμίσει κατάλληλα το απαραίτητο λογισμικό, θα εμφανιστεί ένα μήνυμα με τα βήματα που πρέπει να ακολουθήσετε.

#### Για την αποστολή φωτογραφιών μέσω της λειτουργίας HP Instant Share:

- 1 Τοποθετήστε μια κάρτα μνήμης και επιλέξτε μερικές φωτογραφίες.
- 2 Πατήστε Αποθήκευση για να αποθηκεύσετε τις φωτογραφίες στον υπολογιστή.
- 3 Χρησιμοποιήστε τις δυνατότητες HP Instant Share του λογισμικού HP Image Zone για την κοινή χρήση των φωτογραφιών σας με άλλους.

Για πληροφορίες σχετικά με τη χρήση του HP Instant Share, ανατρέξτε στην ηλεκτρονική Βοήθεια για το HP Image Zone.

## 5 Εκτύπωση από υπολογιστή

Όλοι οι εκτυπωτές φωτογραφιών της ΗΡ συνοδεύονται με το λογισμικό ΗΡ Image Zone, το οποίο σας επιτρέπει να είστε πιο δημιουργικοί από ποτέ με τις φωτογραφίες σας. Τώρα μπορείτε να κάνετε πολλά περισσότερα με τις εικόνες σας: να τις επεξεργαστείτε, να τις μοιραστείτε και να δημιουργήσετε ηλεκτρονικά άλμπουμ.

Πρέπει επίσης να γνωρίσετε το πρόγραμμα οδήγησης του εκτυπωτή. Πρόκειται για το παράθυρο που εμφανίζεται κάθε φορά που τυπώνετε. Ελέγχει την ανάλυση και τα χρώματα και συνήθως επιλέγει αυτές τις ρυθμίσεις αυτόματα (πολύ βολικό και αποτελεσματικό όταν τυπώνετε σε απλό χαρτί). Αν όμως τυπώνετε μια ψηφιακή φωτογραφία, θέλετε να έχετε τη δυνατότητα να επεμβαίνετε και να κάνετε τις απαραίτητες ρυθμίσεις ώστε να πάρετε την καλύτερη δυνατή ποιότητα στην εκτύπωση.

Για πληροφορίες σχετικά με την εγκατάσταση του λογισμικού HP Image Zone και του προγράμματος οδήγησης λογισμικού, ανατρέξτε στο φυλλάδιο Γρήγορη Έναρξη. Το HP Image Zone εγκαθίσταται μόνο εάν επιλέξετε την **Τυπική** επιλογή εγκατάστασης.

| Λειτουργία λογισμικού                                                                                                    | Πού θα βρείτε πληροφορίες                                                                                                    |
|----------------------------------------------------------------------------------------------------|----------------------------------------------------------------------------------------------------|
| HP Instant Share                                                                                                    | Περισσότερες πληροφορίες για τη<br>χρήση του HP Instant Share με το<br>συγκεκριμένο μοντέλο του εκτυπωτή<br>σας θα βρείτε στην ενότητα Για να<br>συνδεθείτε.                                                                                           |
| Χρησιμοποιήστε το HP Instant Share για<br>να μοιραστείτε τις φωτογραφίες σας με<br>τους συγγενείς και τους φίλους σας. Το<br>HP Instant Share σας επιτρέπει να<br>κάνετε τα παρακάτω με εξαιρετική<br>ευκολία:                                                                                                    | Στην ηλεκτρονική Βοήθεια, κάντε κλικ<br>στο θέμα <b>Use the HP Image Zone</b><br>(Χρήση του HP Image Zone) και κατόπιν<br>στο θέμα <b>Share your images using HP</b><br><b>Instant Share</b> (Ανταλλαγή των εικόνων<br>σας μέσω του HP Instant Share). |
| <ul> <li>Να στέλνετε με ηλεκτρονικό<br/>ταχυδρομείο εικόνες μέσω του HP<br/>Instant Share χωρίς συνημμένα<br/>αρχεία μεγάλου μεγέθους</li> <li>Να δημιουργείτε ηλεκτρονικά<br/>άλμπουμ για να μοιράζεστε με<br/>άλλους, να οργανώνετε και να<br/>αποθηκεύετε τις φωτογραφίες σας</li> <li>Να παραγγέλνετε ηλεκτρονικά<br/>επαγγελματικές εκτυπώσεις των<br/>φωτογραφιών σας (η διαθεσιμότητα<br/>της δυνατότητας αυτής εξαρτάται<br/>από τη χώρα/περιοχή)</li> </ul> |                                                                                                    |

| Λειτουργία λογισμικού                                                                                                    | Πού θα βρείτε πληροφορίες                                                                                                    |
|----------------------------------------------------------------------------------------------------|----------------------------------------------------------------------------------------------------|
| Δημιουργικές εργασίες                                                                                                    | Στην ηλεκτρονική Βοήθεια, κάντε κλικ<br>στο θέμα <b>Use the HP Image Zone</b><br>(Χρήση του HP Image Zone) και κατόπι<br>στο θέμα <b>Create projects</b> (Δημιουργία<br>εργασιών).          |
| Έχετε πολλές δημιουργικές δυνατότητες<br>εκτός από φωτογραφικά άλμπουμ. Το<br>ΗΡ Image Zone σας επιτρέπει να<br>χρησιμοποιείτε τις ψηφιακές σας<br>φωτογραφίες για δημιουργικές εργασίες<br>όπως:<br>• Σιδερότυπα                                  |                                                                                                    |
| <ul><li>Πανό</li><li>Ημερολόγια</li></ul>                                                                                                    |                                                                                                    |
| Οργάνωση των φωτογραφιών σας                                                                                                    | Στην ηλεκτρονική Βοήθεια, κάντε κλικ<br>στο θέμα <b>Use the HP Image Zone</b><br>(Χρήση του HP Image Zone) και κατόπι<br>στο θέμα <b>Manage your images</b><br>(Οργάνωση των εικόνων σας).  |
| To HP Image Zone σας βοηθά να έχετε<br>πάντα τον έλεγχο των ψηφιακών σας<br>φωτογραφιών και των βιντεοκλίπ σας<br>επιτρέποντάς σας:                                                                                                    |                                                                                                    |
| <ul> <li>Να οργανώνετε τις φωτογραφίες<br/>σας σε άλμπουμ</li> <li>Να κάνετε αναζήτηση στις<br/>φωτογραφίες σας με κριτήριο την<br/>ημερομηνία, λέξεις-κλειδιά και άλλα</li> <li>Να δημιουργείτε ευρετήρια των<br/>εικόνων σας αυτόματα</li> </ul> |                                                                                                    |
| Επεξεργασία και βελτίωση των<br>φωτογραφιών σας                                                                                                    | Στην ηλεκτρονική Βοήθεια, κάντε κλικ<br>στο θέμα <b>Use the HP Image Zone</b><br>(Χρήση του HP Image Zone) και κατόπι<br>στο θέμα <b>Edit your images</b><br>(Επεξεργασία των εικόνων σας). |

| (συνέχεια)                                                                                                    |                                                                                                    |
|----------------------------------------------------------------------------------------------------|----------------------------------------------------------------------------------------------------|
| Λειτουργία λογισμικού                                                                                                    | Πού θα βρείτε πληροφορίες                                                                                                    |
| Το λογισμικό HP Image Zone σας<br>επιτρέπει:                                                                                                    |                                                                                                    |
| <ul> <li>Να εκτελείτε μη αυτόματη διόρθωση<br/>των χρωμάτων καθώς και άλλες<br/>ρυθμίσεις για τη βελτίωση των<br/>φωτογραφιών σας πριν τις τυπώσετε</li> <li>Να προσθέτετε κείμενο και άλλα<br/>γραφικά στις φωτογραφίες σας</li> <li>Να αλλάζετε το μέγεθος των<br/>ψηφιακών σας φωτογραφιών</li> </ul>                                                          |                                                                                                    |
| Έλεγχος της διαδικασίας εκτύπωσης<br>Επωφεληθείτε από τις δυνατότητες που<br>σας προσφέρει το πρόγραμμα<br>οδήγησης εκτυπωτή HP Photosmart. Το<br>λογισμικό αυτό σας παρέχει τον<br>απόλυτο έλεγχο στη διαδικασία<br>εκτύπωσης των φωτογραφιών σας.<br>Μπορείτε:                                                                                                  | Στην ηλεκτρονική Βοήθεια, επιλέξτε ΗΡ<br>Photosmart Printer Help (Βοήθεια για<br>τον εκτυπωτή ΗΡ Photosmart). Στο ίδιο<br>το παράθυρο διαλόγου εκτύπωσης,<br>κάντε δεξί κλικ σε οποιαδήποτε επιλογή<br>και κατόπιν κάντε κλικ στο πλαίσιο Τι<br>είναι για να μάθετε περισσότερα<br>σχετικά με την επιλογή. |
| <ul> <li>Να χρησιμοποιείτε τις σύνθετες ρυθμίσεις χρωμάτων για να επιτυγχάνετε την υψηλότερη δυνατή ποιότητα εκτύπωσης</li> <li>Να παράγετε πρόχειρες εκτυπώσεις για εξοικονόμηση μελάνης και φωτογραφικού χαρτιού</li> <li>Να μάθετε πώς να εκμεταλλευτείτε στο έπακρο τις δυνατότητες του εκτυπωτή σας για την εκτύπωση των ψηφιακών σας φωτογραφιών</li> </ul> |                                                                                                    |

Μην παραλείπετε να κάνετε λήψη των τελευταίων ενημερωμένων εκδόσεων λογισμικού του εκτυπωτή αρκετά συχνά ώστε να είστε βέβαιοι ότι διαθέτετε τις πιο πρόσφατες δυνατότητες και βελτιώσεις.

#### Για την ενημέρωση του λογισμικού του εκτυπωτή

- 1 Βεβαιωθείτε ότι ο υπολογιστής σας είναι συνδεδεμένος στο Internet.
- 2 Από το μενού Έναρξη των Windows, επιλέξτε Προγράμματα (Όλα τα προγράμματα στα Windows XP) HP > HP Software Update.
- 3 Κάντε κλικ στο κουμπί Επόμενο. Το HP Software Update εκτελεί αναζήτηση στην τοποθεσία Web της HP για ενημερωμένες εκδόσεις του λογισμικού του εκτυπωτή.
  - Εάν ο υπολογιστής σας έχει εγκατεστημένη την πιο πρόσφατη έκδοση λογισμικού του εκτυπωτή, στο παράθυρο του HP Software Update, εμφανίζεται το μήνυμα No updates are available for your system at this

time (Δεν υπάρχουν διαθέσιμες ενημερωμένες εκδόσεις για το σύστημά σας αυτήν τη στιγμή).

- Εάν ο υπολογιστής σας δεν διαθέτει την πιο πρόσφατη έκδοση λογισμικού του εκτυπωτή, στο παράθυρο HP Software Update εμφανίζεται μια ενημερωμένη έκδοση λογισμικού.
- 4 Εάν είναι διαθέσιμη μια ενημερωμένη έκδοση λογισμικού, επιλέξτε το πλαίσιο δίπλα στην ενημερωμένη έκδοση για να την επιλέξετε.
- 5 Πατήστε Install (Εγκατάσταση).
- 6 Ακολουθήστε τις οδηγίες που εμφανίζονται στην οθόνη.
- Σημείωση Η διαδικασία αυτή δεν ενημερώνει το λογισμικό HP Image Zone. Το λογισμικό HP Image Zone είναι διαθέσιμο μόνο σε CD. Απευθυνθείτε απευθείας στην HP για να παραγγείλετε τις νεότερες εκδόσεις του λογισμικού σε CD, συμπεριλαμβανομένου και του HP Image Zone. Για να βρείτε πού πρέπει να απευθυνθείτε, επισκεφθείτε τη διεύθυνση: www.hp.com/support.

# 6 Φροντίδα και συντήρηση

Ο εκτυπωτής σας δεν έχει μεγάλες απαιτήσεις σε συντήρηση. Ακολουθήστε τις οδηγίες σε αυτό το κεφάλαιο για να αυξήσετε τη διάρκεια ζωής του εκτυπωτή και των αναλώσιμων εκτύπωσης και για να εξασφαλίσετε ότι οι φωτογραφίες που τυπώνετε θα έχουν πάντα την καλύτερη δυνατή ποιότητα.

### Ενημέρωση του λογισμικού του εκτυπωτή

Κάντε λήψη των τελευταίων ενημερωμένων εκδόσεων λογισμικού του εκτυπωτή αρκετά συχνά ώστε να είστε βέβαιοι ότι διαθέτετε τις πιο πρόσφατες δυνατότητες και βελτιώσεις. Για περισσότερες πληροφορίες, ανατρέξτε στην ηλεκτρονική Βοήθεια για τον εκτυπωτή HP Photosmart.

### Καθαρισμός και συντήρηση του εκτυπωτή

Διατηρείτε τον εκτυπωτή και τα δοχεία μελάνης καθαρά και σε καλή κατάσταση ακολουθώντας μερικές απλές οδηγίες σε αυτή την ενότητα.

#### Καθαρισμός του εξωτερικού του εκτυπωτή

- Απενεργοποιήστε τον εκτυπωτή και κατόπιν αποσυνδέστε το καλώδιο τροφοδοσίας από την πίσω πλευρά του υπολογιστή.
- 2 Σκουπίστε το εξωτερικό του εκτυπωτή με ένα μαλακό πανί που έχετε βρέξει ελαφρώς με νερό.

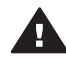

**Προσοχή 1** Μην χρησιμοποιείτε κανενός τύπου καθαριστικό διάλυμα. Τα καθαριστικά και τα απορρυπαντικά οικιακής χρήσης μπορεί να καταστρέψουν τις εξωτερικές επιφάνειες του εκτυπωτή.

**Προσοχή 2** Μην καθαρίζετε το εσωτερικό του εκτυπωτή. Κρατήστε όλα τα υγρά μακριά από το εσωτερικό του εκτυπωτή.

**Προσοχή 3** Μην λιπαίνετε τη μεταλλική ράβδο στην οποία ολισθαίνουν οι βάσεις των δοχείων μελάνης. Είναι φυσιολογικό να ακούγεται θόρυβος όταν η βάση του δοχείου μελάνης κινείται μπρος και πίσω.

#### Καθαρισμός των δοχείων μελάνης

Αν παρατηρήσετε λευκές γραμμές ή μονόχρωμες λωρίδες στις φωτογραφίες που τυπώνετε, ίσως χρειάζονται καθαρισμό τα δοχεία μελάνης. Μπορείτε να εκτελέσετε τη λειτουργία αυτόματου καθαρισμού των δοχείων μελάνης την οποία διαθέτει το λογισμικό που συνοδεύει τον εκτυπωτή σας. Για περισσότερες πληροφορίες, ανατρέξτε στην ηλεκτρονική Βοήθεια για τον εκτυπωτή HP Photosmart.

Αν ολοκληρώσετε και τα τρία στάδια της διαδικασίας αυτόματου καθαρισμού των δοχείων μελάνης και εξακολουθούν να εμφανίζονται λευκές λωρίδες ή λείπουν χρώματα στη δοκιμαστική σελίδα, ίσως χρειάζεται να καθαρίσετε τις χάλκινες επαφές των δοχείων μελάνης. Για περισσότερες πληροφορίες, ανατρέξτε στην παρακάτω ενότητα. Σημείωση Αν το δοχείο μελάνης ή ο εκτυπωτής έχει πέσει πρόσφατα, μπορεί επίσης να παρατηρήσετε λευκές λωρίδες ή χρώματα που λείπουν στις εκτυπώσεις σας. Το πρόβλημα είναι προσωρινό και διορθώνεται αυτόματα εντός 24 ωρών.

#### Καθαρισμός των επαφών των δοχείων μελάνης

Αν το περιβάλλον στο οποίο χρησιμοποιείτε τον εκτυπωτή έχει πολύ σκόνη, μπορεί να συσσωρευτούν υπολείμματα σκόνης στις χάλκινες επαφές και να δημιουργηθούν προβλήματα στην εκτύπωση.

#### Για το μη αυτόματο καθαρισμό των χάλκινων επαφών των δοχείων μελάνης:

- 1 Συγκεντρώστε τα παρακάτω υλικά για τον καθαρισμό των επαφών των δοχείων μελάνης:
  - Αποσταγμένο νερό (το νερό της βρύσης ενδέχεται να περιέχει μολυσμένες ουσίες που μπορεί να καταστρέψουν το δοχείο μελάνης)
  - Μπατονέτες ή άλλο μαλακό υλικό χωρίς χνούδι ώστε να μην κολλήσει στο δοχείο μελάνης
- 2 Ανοίξτε το επάνω κάλυμμα του εκτυπωτή.
- Βγάλτε τα δοχεία μελάνης και τοποθετήστε τα σε ένα κομμάτι χαρτί με την πλάκα 3 των ακροφυσίων στραμμένη προς τα πάνω, προσέχοντας να μην αγγίζετε τις χάλκινες επαφές ούτε την πλάκα των ακροφυσίων με τα δάχτυλά σας.

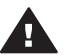

Προσοχή Μην αφήνετε τα δοχεία μελάνης έξω από τον εκτυπωτή για περισσότερο από 30 λεπτά. Αν τα ακροφύσια μείνουν εκτεθειμένα στον αέρα για μεγαλύτερο χρονικό διάστημα μπορεί να στεγνώσουν και να δημιουργηθούν προβλήματα στην εκτύπωση.

- Βρέξτε ελαφρά με αποσταγμένο νερό μία μπατονέτα και στύψτε την. 4
- Σκουπίστε απαλά τις χάλκινες επαφές των δοχείων μελάνης με την μπατονέτα. 5

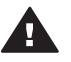

Προσοχή Μην αγγίζετε τα ακροφύσια των δοχείων μελάνης. Αγγίζοντας α προκαλέσετε ανεπαρκή παροχή μελάνης και κακές ηλεκτρικές συνδέσεις.

- Επαναλάβετε τα βήματα 4–5 μέχρι να υπάρχουν υπολείμματα μελάνης ή σκόνης 6 στην μπατονέτα.
- 7 Τοποθετήστε και πάλι τα δοχεία μελάνης στον εκτυπωτή και κλείστε το επάνω κάλυμμα.

#### Ευθυγράμμιση των δοχείων μελάνης

Όταν τοποθετήσετε ένα δοχείο μελάνης για πρώτη φορά στον εκτυπωτή, πρέπει να χρησιμοποιήσετε το λογισμικό που συνοδεύει τον εκτυπωτή για να ευθυγραμμίσετε τα δοχεία μελάνης. Τα δοχεία μελάνης χρειάζονται επίσης ευθυγράμμιση εάν τα χρώματα στις εκτυπώσεις σας δεν είναι σωστά ευθυγραμμισμένα. Για περισσότερες πληροφορίες, ανατρέξτε στην ενότητα Ευθυγράμμιση των δοχείων μελάνης.

### Διατήρηση της ποιότητας του φωτογραφικού χαρτιού

Για να έχετε καλύτερα αποτελέσματα με το φωτογραφικό χαρτί, ακολουθήστε τις οδηγίες αυτής της ενότητας.

#### Αποθήκευση φωτογραφικού χαρτιού

- Φυλάξτε το φωτογραφικό χαρτί στην αρχική του συσκευασία ή σε μια αεροστεγή πλαστική σακούλα που περιλαμβάνεται στη συσκευασία του εκτυπωτή.
- Φυλάξτε το συσκευασμένο φωτογραφικό χαρτί σε μια επίπεδη επιφάνεια σε δροσερό μέρος χωρίς υγρασία.
- Ξαναβάλτε το αχρησιμοποίητο φωτογραφικό χαρτί στην πλαστική σακούλα. Αν το χαρτί μείνει στον εκτυπωτή και εκτεθεί στις συνθήκες του περιβάλλοντος, μπορεί να τσαλακωθεί.

#### Χειρισμός φωτογραφικού χαρτιού

- Να κρατάτε πάντα το φωτογραφικό χαρτί από τις άκρες για να αποφύγετε μουτζούρες από μελάνι.
- Αν το φωτογραφικό χαρτί έχει τσαλακωθεί στις άκρες, τοποθετήστε το σε μια πλαστική σακούλα και στρέψτε το απαλά προς την αντίθετη πλευρά μέχρι να ισιώσει.

### Αποθήκευση του εκτυπωτή και των δοχείων μελάνης

Προστατέψτε τον εκτυπωτή και τα δοχεία μελάνης αποθηκεύοντάς τα σωστά όταν δεν τα χρησιμοποιείτε.

#### Αποθήκευση του εκτυπωτή

Για την εύκολη και ασφαλή αποθήκευση του εκτυπωτή, οι δίσκοι εισόδου και εξόδου του χαρτιού διπλώνουν μέσα στον εκτυπωτή. Μπορείτε να αποθηκεύσετε τους δίσκους χαρτιού ακολουθώντας τα παρακάτω βήματα:

- 1 Απενεργοποιήστε τον εκτυπωτή.
- 2 Αφαιρέστε όλο το χαρτί από τους δίσκους εισόδου.
- 3 Σηκώστε το επάνω κάλυμμα του εκτυπωτή.

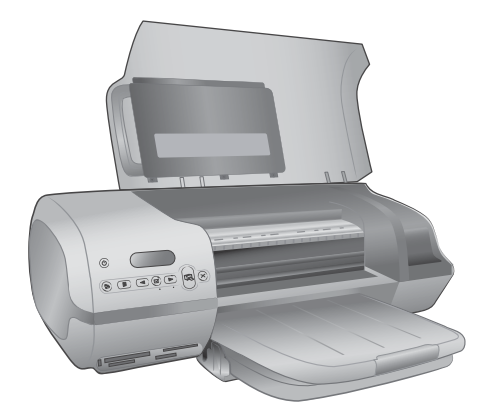

4 Ανασηκώστε και διπλώστε προς τα μέσα το δίσκο εξόδου. (Αν το υποστήριγμα του δίσκου εξόδου είναι ανοιχτό, βεβαιωθείτε ότι το έχετε κλείσει πριν διπλώσετε το δίσκο.)

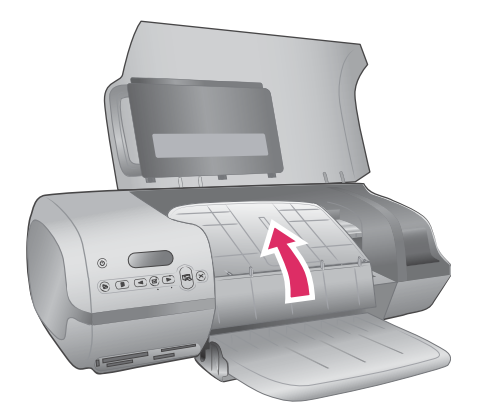

5 Ανασηκώστε και διπλώστε προς τα πάνω το δίσκο εισόδου ώστε να διπλωθεί πάνω από το δίσκο εξόδου. Ο δίσκος ασφαλίζει στη θέση του όταν διπλωθεί σωστά.

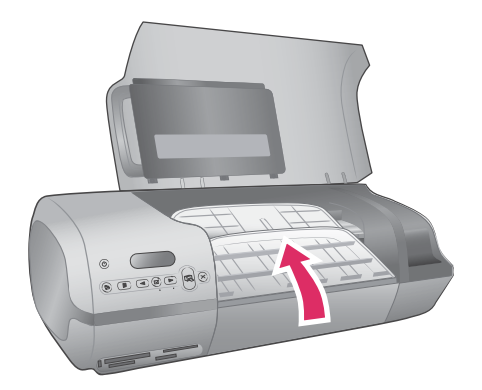

6 Κατεβάστε το επάνω κάλυμμα του εκτυπωτή.

Ο εκτυπωτής είναι κατασκευασμένος ώστε να μην επηρεάζεται από μικρά ή μεγάλα διαστήματα αδράνειας.

- Φυλάξτε τον εκτυπωτή σε κλειστό χώρο μακριά από το ηλιακό φως και χωρίς ακραίες θερμοκρασίες.
- Αν ο εκτυπωτής και τα δοχεία μελάνης δεν έχουν χρησιμοποιηθεί για διάστημα μεγαλύτερο του ενός μηνός, πριν την εκτύπωση καθαρίστε τα δοχεία μελάνης εκτελώντας τη διαδικασία αυτόματου καθαρισμού που διαθέτει το λογισμικό που συνοδεύει τον εκτυπωτή. Για περισσότερες πληροφορίες, ανατρέξτε στη Βοήθεια για τον εκτυπωτή HP Photosmart.

#### Αποθήκευση των δοχείων μελάνης

Οι παρακάτω συμβουλές βοηθούν στη συντήρηση των δοχείων μελάνης της ΗΡ και εξασφαλίζουν σταθερή ποιότητα εκτύπωσης:

- Όταν αφαιρείτε ένα δοχείο μελάνης από τον εκτυπωτή, πρέπει να το τοποθετείτε στην ειδική προστατευτική θήκη. Σύρετε το δοχείο μελάνης με μικρή κλίση μέσα στην προστατευτική θήκη και πιέστε το για να ασφαλίσει στη θέση του. Με τον τρόπο αυτό δεν στεγνώνει η μελάνη. Για να δείτε πώς και πού αποθηκεύονται τα δοχεία μελάνης με εικόνες, ανατρέξτε στην ενότητα Χρήση δοχείων μελάνης.
- Να διατηρείτε όλα τα δοχεία μελάνης στις σφραγισμένες συσκευασίες τους μέχρι να τα χρειαστείτε. Τα δοχεία μελάνης πρέπει να φυλάσσονται σε θερμοκρασία δωματίου (15 έως 35 βαθμοί C).
- Μην αφαιρείτε την πλαστική ταινία που καλύπτει τα ακροφύσια μελάνης μέχρι να είστε έτοιμοι να τοποθετήσετε το δοχείο μελάνης στον εκτυπωτή. Εάν η πλαστική ταινία έχει αφαιρεθεί από το δοχείο μελάνης, μην προσπαθήσετε να την τοποθετήσετε πάλι. Η επανατοποθέτηση της ταινίας προκαλεί ζημιά στο δοχείο μελάνης.
- Σημείωση Για την καλύτερη δυνατή ποιότητα εκτύπωσης, η ΗΡ συνιστά να χρησιμοποιείτε τα δοχεία μελάνης πριν την ημερομηνία που αναγράφεται στη συσκευασία.

# 7 Αντιμετώπιση προβλημάτων

Ο εκτυπωτής HP Photosmart 7400 series έχει σχεδιαστεί με στόχο την αξιοπιστία και την ευκολία χρήσης του. Αυτό το κεφάλαιο απαντά στις συχνότερες ερωτήσεις σχετικά με τη χρήση του εκτυπωτή και την εκτύπωση χωρίς υπολογιστή. Περιλαμβάνει πληροφορίες για τα παρακάτω θέματα:

- Προβλήματα υλικού του εκτυπωτή
- Προβλήματα εκτύπωσης
- Ενδείξεις κατάστασης στην οθόνη του εκτυπωτή

Πληροφορίες για την αντιμετώπιση προβλημάτων σχετικά με την εγκατάσταση του λογισμικού θα βρείτε στο εγχειρίδιο Πώς να ξεκινήσετε που συνοδεύει τον εκτυπωτή. Για πληροφορίες σχετικά με την αντιμετώπιση προβλημάτων κατά τη χρήση του λογισμικού του εκτυπωτή και την εκτύπωση μέσω υπολογιστή, ανατρέξτε στη Βοήθεια για τον εκτυπωτή HP Photosmart. Για πληροφορίες σχετικά με την προβολή της Βοήθειας, ανατρέξτε στην ενότητα Καλωσορίσατε.

## Προβλήματα υλικού του εκτυπωτή

Πριν επικοινωνήσετε με την Υποστήριξη Πελατών, διαβάστε αυτή την ενότητα για συμβουλές αντιμετώπισης προβλημάτων ή μεταβείτε στις ηλεκτρονικές υπηρεσίες υποστήριξης στην τοποθεσία www.hp.com/support.

Σημείωση Για τη σύνδεση του εκτυπωτή με υπολογιστή, η ΗΡ σας συνιστά να χρησιμοποιήσετε ένα καλώδιο USB με μήκος μικρότερο από 3 μέτρα (10 ft) ώστε να ελαχιστοποιηθεί ο θόρυβος παρεμβολών από τυχόν ισχυρά ηλεκτρομαγνητικά πεδία.

#### Η φωτεινή ένδειξη ενεργοποίησης αναβοσβήνει σε πράσινο χρώμα αλλά ο εκτυπωτής δεν τυπώνει.

Ο εκτυπωτής είναι απασχολημένος με την επεξεργασία δεδομένων. Περιμένετε να τελειώσει.

#### Η φωτεινή ένδειξη ενεργοποίησης αναβοσβήνει σε κόκκινο χρώμα.

Ο εκτυπωτής παρουσιάζει πρόβλημα. Δοκιμάστε τα εξής:

- Αν ο εκτυπωτής είναι συνδεδεμένος σε υπολογιστή, ελέγξτε εάν εμφανίζονται οδηγίες στην οθόνη του υπολογιστή. Αν ο εκτυπωτής δεν είναι συνδεδεμένος σε υπολογιστή, ελέγξτε τα παρακάτω:
  - Επάνω κάλυμμα ανοιχτό
  - Ο εκτυπωτής δεν έχει χαρτί
  - Εμπλοκή χαρτιού
  - Ο φορέας των δοχείων μελάνης έχει μπλοκάρει ή έχει κολλήσει
  - Το δοχείο μελάνης δεν έχει τοποθετηθεί σωστά
  - Ακατάλληλο δοχείο μελάνης
- Αν δεν είναι δυνατή η επίλυση του προβλήματος ακολουθώντας τις παραπάνω οδηγίες, απενεργοποιήστε τον εκτυπωτή και βγάλτε το καλώδιο τροφοδοσίας από

την πρίζα. Περιμένετε ένα λεπτό και ξαναβάλτε το καλώδιο στην πρίζα. Ενεργοποιήστε τον εκτυπωτή.

#### Η φωτεινή ένδειξη ενεργοποίησης άναψε για λίγο σε πορτοκαλί χρώμα μετά την απενεργοποίηση του εκτυπωτή.

Αυτό είναι φυσιολογικό και συμβαίνει πάντα μετά την απενεργοποίηση. Δεν αποτελεί ένδειξη προβλήματος στον εκτυπωτή.

#### Η φωτεινή ένδειξη ενεργοποίησης αναβοσβήνει σε πορτοκαλί χρώμα.

Προέκυψε σοβαρό σφάλμα εκτύπωσης. Δοκιμάστε τα εξής:

- Αν ο εκτυπωτής είναι συνδεδεμένος σε υπολογιστή, ελέγξτε εάν εμφανίζονται οδηγίες στην οθόνη του υπολογιστή.
- Αν ο εκτυπωτής δεν είναι συνδεδεμένος σε υπολογιστή, απενεργοποιήστε τον εκτυπωτή και αποσυνδέστε το καλώδιο τροφοδοσίας του από την πρίζα.
   Περιμένετε ένα λεπτό και ξαναβάλτε το καλώδιο στην πρίζα. Ενεργοποιήστε τον εκτυπωτή.
- Αν δεν είναι δυνατή η επίλυση του προβλήματος, μεταβείτε στην ηλεκτρονική διεύθυνση www.hp.com/support ή επικοινωνήστε με την υποστήριξη της HP. Για περισσότερες πληροφορίες, ανατρέξτε στην ενότητα Εξυπηρέτηση Πελατών HP.

#### Ο εκτυπωτής δεν μπορεί να βρει και να εμφανίσει τους αριθμούς των φωτογραφιών από την κάρτα μνήμης.

Δοκιμάστε τα εξής:

- Αφαιρέστε και επανατοποθετήστε την κάρτα μνήμης.
- Απενεργοποιήστε τον εκτυπωτή και βγάλτε το καλώδιο τροφοδοσίας του από την πρίζα. Περιμένετε δέκα δευτερόλεπτα και ξαναβάλτε το καλώδιο στην πρίζα. Ενεργοποιήστε τον εκτυπωτή.
- Η κάρτα μνήμης μπορεί να περιλαμβάνει τύπους αρχείων τους οποίους δεν μπορεί να διαβάσει απευθείας από την κάρτα μνήμης.
  - Αποθηκεύστε τις φωτογραφίες σε έναν υπολογιστή και στη συνέχεια τυπώστε τις. Για περισσότερες πληροφορίες, ανατρέξτε στην τεκμηρίωση που συνοδεύει τη φωτογραφική μηχανή και στην ηλεκτρονική Βοήθεια για τον εκτυπωτή HP Photosmart.
  - Την επόμενη φορά που θα τραβήξετε φωτογραφίες, δώστε εντολή στην ψηφιακή φωτογραφική μηχανή να τις αποθηκεύσει σε μια μορφή αρχείου την οποία μπορεί ο εκτυπωτής να διαβάσει απευθείας από την κάρτα μνήμης.
     Για τις υποστηριζόμενες μορφές αρχείων, ανατρέξτε στην ενότητα
     Προδιαγραφές. Για οδηγίες σχετικά με το πώς θα δώσετε εντολή στη φωτογραφική μηχανή να αποθηκεύσει τις φωτογραφίες σε συγκεκριμένη μορφή αρχείων, ανατρέξτε στην τεκμηρίωση που συνοδεύει τη μηχανή.

#### Ο εκτυπωτής είναι συνδεδεμένος στο ρεύμα αλλά δεν ενεργοποιείται.

- Ο εκτυπωτής ίσως έχει τροφοδοτηθεί με υπερβολική ενέργεια. Αποσυνδέστε από το ρεύμα το καλώδιο τροφοδοσίας του εκτυπωτή. Περιμένετε 10 δευτερόλεπτα και μετά ξανασυνδέστε το. Ενεργοποιήστε τον εκτυπωτή.
- Ο εκτυπωτής ίσως είναι συνδεδεμένος σε πολύπριζο το οποίο δεν είναι αναμμένο. Ανάψτε το πολύπριζο και ενεργοποιήστε τον εκτυπωτή.

#### Ο εκτυπωτής κάνει θορύβους κατά την ενεργοποίηση ή αρχίζει να κάνει θορύβους μόνος του μετά από διαστήματα αδράνειας.

Ο εκτυπωτής μπορεί να κάνει θορύβους μετά από μεγάλα διαστήματα αδράνειας (περίπου 2 εβδομάδες) ή όταν διακοπεί και επανέλθει ξανά η τροφοδοσία του. Αυτό είναι φυσιολογικό—ο εκτυπωτής εκτελεί μια αυτόματη διαδικασία συντήρησης προκειμένου να εξασφαλίσει ότι θα συνεχίσει να παράγει την καλύτερη δυνατή ποιότητα εκτύπωσης.

## Προβλήματα εκτύπωσης

Πριν επικοινωνήσετε με την Υποστήριξη Πελατών, διαβάστε αυτή την ενότητα για συμβουλές αντιμετώπισης προβλημάτων ή μεταβείτε στις ηλεκτρονικές υπηρεσίες υποστήριξης στην τοποθεσία www.hp.com/support.

## Ο εκτυπωτής δεν τυπώνει φωτογραφίες χωρίς περίγραμμα διαστάσεων 10 X 15 cm (4 x 6 in.).

Ίσως δεν χρησιμοποιείτε το σωστό τύπο χαρτιού. Βεβαιωθείτε ότι χρησιμοποιείτε χαρτί διαστάσεων 10 x 15 cm με προεξοχή (4 x 6,5 in. με προεξοχή 0,5 in.). Αν χρησιμοποιείτε χαρτί χωρίς προεξοχή, οι φωτογραφίες θα τυπώνονται με περιθώριο μόνο σε μία πλευρά.

#### Η εκτύπωση είναι πολύ αργή.

Το πρόβλημα μπορεί να οφείλεται σε μία από τις παρακάτω αιτίες.

- Ίσως χρειάζονται βαθμονόμηση τα δοχεία μελάνης. Αν τοποθετήσετε ένα καινούργιο δοχείο μελάνης χωρίς να το βαθμονομήσετε, η ποιότητα και η ταχύτητα εκτύπωσης θα είναι πολύ χαμηλότερες από τις αναμενόμενες. Ανατρέξτε στην ενότητα Ευθυγράμμιση των δοχείων μελάνης.
- Ίσως τυπώνετε ένα έγγραφο με γραφικά ή φωτογραφίες ή μια φωτογραφία υψηλής ανάλυσης ή ένα PDF. Τα μεγάλα, σύνθετα έγγραφα που περιέχουν γραφικά ή φωτογραφίες τυπώνονται πιο αργά από τα έγγραφα κειμένου.
- Ο εκτυπωτής μπορεί να τυπώνει με τον εφεδρικό τρόπο λειτουργίας. Ο εκτυπωτής τυπώνει με αυτό τον τρόπο λειτουργίας όταν κάποιο από τα δοχεία μελάνης λείπει. Τοποθετήστε στη θέση του το δοχείο μελάνης που λείπει.

#### Η τροφοδότηση του χαρτιού στον εκτυπωτή δεν γίνεται σωστά.

Το πρόβλημα μπορεί να οφείλεται σε μία από τις παρακάτω αιτίες.

- Αν χρησιμοποιείτε για την εκτύπωση την κασέτα φωτογραφικού χαρτιού, ίσως υπάρχει χαρτί στο δίσκο εισόδου. Αφαιρέστε τυχόν χαρτί από το δίσκο εισόδου προτού τοποθετήσετε την κασέτα φωτογραφικού χαρτιού για εκτύπωση.
- Η κασέτα φωτογραφικού χαρτιού μπορεί να μην έχει μπει καλά στη θέση της. Τοποθετήστε την κασέτα φωτογραφικού χαρτιού μέχρι να εφαρμόσει στη θέση της. Για περισσότερες πληροφορίες σχετικά με την τοποθέτηση της κασέτας φωτογραφικού χαρτιού, ανατρέξτε στην ενότητα Τοποθέτηση του χαρτιού στον εκτυπωτή.
- Το περιβάλλον στο οποίο λειτουργεί ο εκτυπωτής μπορεί να έχει εξαιρετικά υψηλά ή χαμηλά επίπεδα υγρασίας. Τοποθετείτε ένα φύλλο φωτογραφικού χαρτιού κάθε φορά.
- Το φωτογραφικό χαρτί μπορεί να είναι τσαλακωμένο. Αν το φωτογραφικό χαρτί έχει τσαλακωθεί, τοποθετήστε το σε μια πλαστική σακούλα και στρέψτε το απαλά

προς την αντίθετη πλευρά μέχρι να γίνει ίσιο. Αν εξακολουθήσει να εμφανίζεται το πρόβλημα, χρησιμοποιήστε φωτογραφικό χαρτί που δεν έχει τσαλακωθεί.

## Η τροφοδότηση του χαρτιού στον εκτυπωτή δεν γίνεται σωστά. —Ή— Το χαρτί δεν βγαίνει σωστά από τον εκτυπωτή.

- Ίσως έχετε τοποθετήσει πολύ μεγάλη ποσότητα χαρτιού στο δίσκο εισόδου.
   Βγάλτε λίγο χαρτί από το δίσκο εισόδου και δοκιμάστε να εκτυπώσετε πάλι. Για οδηγίες σχετικά με την τοποθέτηση του χαρτιού, ανατρέξτε στην ενότητα Τοποθέτηση του χαρτιού στον εκτυπωτή.
- Το χαρτί μπορεί να είναι πολύ λεπτό ή πολύ χοντρό. Χρησιμοποιείτε χαρτί της ΗΡ για εκτυπωτές ψεκασμού για καλύτερα αποτελέσματα. Για περισσότερες πληροφορίες, ανατρέξτε στην ενότητα Επιλογή του κατάλληλου χαρτιού.
- Δύο ή περισσότερα φύλλα χαρτιού μπορεί να έχουν κολλήσει μεταξύ τους.
   Βγάλτε το χαρτί από το δίσκο και φυλλομετρήστε το για να μην κολλούν τα φύλλα μεταξύ τους. Τοποθετήστε ξανά το χαρτί στο δίσκο και δοκιμάστε να εκτυπώσετε πάλι.

#### Ο εκτυπωτής δεν τύπωσε. — Ή— Συνέβη εμπλοκή του χαρτιού κατά την εκτύπωση.

Ενδέχεται να παρουσιάστηκε εμπλοκή στον εκτυπωτή. Δοκιμάστε τα εξής:

- Αφαιρέστε το χαρτί από το δίσκο εισόδου και το δίσκο εξόδου.
- Αν τυπώνατε ετικέτες, βεβαιωθείτε ότι δεν έχουν ξεκολλήσει ετικέτες από το φύλλο ετικετών κατά την εκτύπωση.

Εάν δεν αποκατασταθεί η εμπλοκή του χαρτιού, δοκιμάστε τα εξής:

- 1 Απενεργοποιήστε τον εκτυπωτή.
- 2 Βγάλτε από τη θέση της την πίσω θύρα πρόσβασης.
- 3 Αποσυνδέστε τον εκτυπωτή.
- 4 Αφαιρέστε χωρίς βίαιες κινήσεις το μπλοκαρισμένο χαρτί από τον εκτυπωτή.
- 5 Τοποθετήστε πάλι την πίσω θύρα πρόσβασης.
- 6 Συνδέστε τον εκτυπωτή στο ρεύμα και ενεργοποιήστε τον.
- 7 Αφού αποκατασταθεί η εμπλοκή του χαρτιού, τυπώστε ξανά το έγγραφό σας.

Αν παρουσιάζεται συχνά εμπλοκή του χαρτιού όταν τυπώνετε σε φωτογραφικό χαρτί, δοκιμάστε τα εξής:

- Τοποθετήστε το φωτογραφικό χαρτί όσο πιο βαθιά γίνεται στην κασέτα φωτογραφικού χαρτιού.
- Τοποθετείτε ένα φύλλο φωτογραφικού χαρτιού κάθε φορά.

#### Ο εκτυπωτής έβγαλε μια κενή σελίδα.

- Ελέγξτε την οθόνη του εκτυπωτή για να διαπιστώσετε εάν είναι αναμμένη η ένδειξη κατάστασης των δοχείων μελάνης ②. Εάν η ένδειξη είναι αναμμένη, τότε η στάθμη της μελάνης είναι χαμηλή. Εάν η ένδειξη αναβοσβήνει, τότε η στάθμη της μελάνης είναι πολύ χαμηλή και δεν είναι δυνατή η εκτύπωση. Αντικαταστήστε τα δοχεία μελάνης που έχουν αδειάσει. Για περισσότερες πληροφορίες σχετικά με τον έλεγχο της στάθμης στα δοχεία μελάνης, ανατρέξτε στη Βοήθεια για τον εκτυπωτή HP Photosmart.
- Αρχίσατε την εκτύπωση και κατόπιν ακυρώσατε τη διαδικασία. Αν ακυρώσατε τη διαδικασία προτού αρχίσει η εκτύπωση, ο εκτυπωτής ίσως έχει ήδη φορτώσει το

χαρτί και έχει προετοιμαστεί για εκτύπωση. Την επόμενη φορά που θα τυπώσετε, ο εκτυπωτής θα βγάλει την κενή σελίδα προτού συνεχίσει με τη νέα εργασία εκτύπωσης.

 Ίσως τυπώνετε με τον εφεδρικό τρόπο λειτουργίας και με τοποθετημένο μόνο το δοχείο μελάνης μαύρου χρώματος. Τοποθετήστε το δοχείο μελάνης που λείπει.
 Για περισσότερες πληροφορίες σχετικά με τον εφεδρικό τρόπο λειτουργίας του εκτυπωτή, ανατρέξτε στην ενότητα Τοποθέτηση των δοχείων μελάνης.

#### Το έγγραφο δεν εκτυπώνεται με στοίχιση στο κέντρο ή εκτυπώνεται υπό γωνία.

- Ο οδηγός πλάτους χαρτιού ίσως δεν έχει ρυθμιστεί σωστά. Βεβαιωθείτε ότι ο οδηγός πλάτους χαρτιού εφάπτεται με την άκρη του χαρτιού χωρίς όμως να λυγίζει το χαρτί.
- Ίσως δεν έχετε τοποθετήσει σωστά το χαρτί. Βεβαιωθείτε ότι το χαρτί έχει σωστό προσανατολισμό στο δίσκο εισόδου. Για οδηγίες σχετικά με την τοποθέτηση του χαρτιού, ανατρέξτε στην ενότητα Τοποθέτηση του χαρτιού στον εκτυπωτή.
- Ίσως τα δοχεία μελάνης δεν είναι σωστά ευθυγραμμισμένα. Για πληροφορίες σχετικά με την ευθυγράμμιση των δοχείων μελάνης, ανατρέξτε στην ενότητα Ευθυγράμμιση των δοχείων μελάνης.

#### Το τυπωμένο έγγραφο δεν είναι σωστά ευθυγραμμισμένο.

- Ο οδηγός πλάτους χαρτιού ίσως δεν έχει ρυθμιστεί σωστά. Βεβαιωθείτε ότι ο οδηγός πλάτους χαρτιού εφάπτεται με την άκρη του χαρτιού χωρίς όμως να λυγίζει το χαρτί.
- Δοκιμάστε να κάνετε ευθυγράμμιση των δοχείων μελάνης. Για πληροφορίες σχετικά με την ευθυγράμμιση των δοχείων μελάνης, ανατρέξτε στην ενότητα Ευθυγράμμιση των δοχείων μελάνης. Για τη βέλτιστη ταχύτητα και ποιότητα εκτύπωσης, πρέπει να κάνετε πάντα ευθυγράμμιση μετά την τοποθέτηση καινούργιου δοχείου μελάνης.

#### Οι φωτογραφίες μου δεν τυπώνονται όταν πατάω το κουμπί Εκτύπωση.

Ίσως δεν έχετε επιλέξει τις φωτογραφίες που θέλετε να τυπώσετε πατώντας Επιλογή φωτογραφίας φωτογραφίας . Για οδηγίες σχετικά με την επιλογή των φωτογραφιών προς εκτύπωση, ανατρέξτε στην ενότητα Επιλογή φωτογραφιών προς εκτύπωση.

## Στον εκτυπωτή ανάβει η ένδειξη χαμηλής στάθμης μελάνης αλλά δεν ξέρω ποιο δοχείο μελάνης πρέπει να αντικαταστήσω.

Συνδέστε τον εκτυπωτή στον υπολογιστή σας και διαβάστε τις οδηγίες που εμφανίζονται στην οθόνη του υπολογιστή. Οι οδηγίες σας λένε ποιο δοχείο μελάνης χρειάζεται αντικατάσταση.

#### Κακή ποιότητα εκτύπωσης.

- Ο εκτυπωτής μπορεί να τυπώνει με τον εφεδρικό τρόπο λειτουργίας. Ο εκτυπωτής τυπώνει με τον εφεδρικό τρόπο λειτουργίας όταν κάποιο από τα δοχεία μελάνης λείπει. Τοποθετήστε το δοχείο μελάνης που λείπει.
- Ενδέχεται να έχει εξαντληθεί η μελάνη σε ένα από τα δοχεία μελάνης. Ελέγξτε την οθόνη του εκτυπωτή για να διαπιστώσετε εάν είναι αναμμένη η ένδειξη κατάστασης των δοχείων μελάνης 
   Εάν η στάθμη ενός δοχείου μελάνης είναι χαμηλή, αντικαταστήστε το. Για περισσότερες πληροφορίες, ανατρέξτε στην ενότητα Τοποθέτηση των δοχείων μελάνης.

- Χρησιμοποιείτε ενδεδειγμένο για τον εκτυπωτή φωτογραφικό χαρτί. Για καλύτερα αποτελέσματα, χρησιμοποιείτε χαρτί της ΗΡ για εκτυπωτές ψεκασμού.
- Ίσως εκτυπώνετε στη λάθος πλευρά του χαρτιού. Βεβαιωθείτε ότι το χαρτί είναι τοποθετημένο με την εκτυπώσιμη πλευρά προς τα κάτω.
- Ίσως έχετε επιλέξει μια ρύθμιση χαμηλής ανάλυσης στην ψηφιακή σας φωτογραφική μηχανή. Μειώστε το μέγεθος της εικόνας και δοκιμάστε ξανά να εκτυπώσετε. Για καλύτερα αποτελέσματα στο μέλλον, ρυθμίστε την ψηφιακή σας φωτογραφική μηχανή σε υψηλότερη ανάλυση.
- Ίσως υπάρχει πρόβλημα με κάποιο από τα δοχεία μελάνης. Δοκιμάστε τα εξής:
  - Βγάλτε από τη θέση τους και επανατοποθετήστε τα δοχεία μελάνης.
  - Εκτελέστε τη διαδικασία αυτόματου καθαρισμού των δοχείων μελάνης από τον πίνακα ελέγχου του εκτυπωτή. Για περισσότερες πληροφορίες, ανατρέξτε στη Βοήθεια για τον εκτυπωτή HP Photosmart.
  - Ευθυγραμμίστε τα δοχεία μελάνης από τον πίνακα ελέγχου του εκτυπωτή.
     Για περισσότερες πληροφορίες, ανατρέξτε στην ενότητα Ευθυγράμμιση των δοχείων μελάνης.
  - Αν το πρόβλημα παραμένει, δοκιμάστε να καθαρίσετε τις χάλκινες επαφές των δοχείων μελάνης. Για περισσότερες πληροφορίες, ανατρέξτε στην ενότητα Καθαρισμός των επαφών των δοχείων μελάνης.
  - Αν και πάλι το πρόβλημα δεν λυθεί, αντικαταστήστε το ένα ή και τα δύο δοχεία μελάνης.

#### Οι φωτογραφίες δεν εκτυπώνονται σωστά.

- Ίσως δεν έχετε τοποθετήσει σωστά το φωτογραφικό χαρτί. Τοποθετήστε το φωτογραφικό χαρτί με την εκτυπώσιμη πλευρά προς τα κάτω.
- Ίσως το φωτογραφικό χαρτί δεν έχει τροφοδοτηθεί σωστά στον εκτυπωτή.
   Δοκιμάστε τα εξής:
  - Για εμπλοκή του χαρτιού, ανατρέξτε στην ενότητα Ο εκτυπωτής δεν τύπωσε.
     —Ή— Συνέβη εμπλοκή του χαρτιού κατά την εκτύπωση.
  - Τοποθετείτε ένα φύλλο φωτογραφικού χαρτιού κάθε φορά.

## Ενδείξεις κατάστασης στην οθόνη του εκτυπωτή

Στην οθόνη του εκτυπωτή υπάρχουν δύο ενδείξεις κατάστασης: μία για την κατάσταση των δοχείων μελάνης και μία για την κατάσταση του χαρτιού.

| Αυτή η ένδειξη | Σημαίνει                                                                                                    |
|----------------|----------------------------------------------------------------------------------------------------|
|                | <ul> <li>Όταν η ένδειξη κατάστασης των δοχείων μελάνης 🗊 παραμένει σταθερά αναμμένη (δεν αναβοσβήνει), η στάθμη της μελάνης είναι χαμηλή.</li> <li>Όταν η ένδειξη κατάστασης των δοχείων μελάνης ῶ αναβοσβήνει, είτε η στάθμη της μελάνης είναι τόσο χαμηλή ώστε δεν είναι δυνατή η εκτύπωση είτε υπάρχει πρόβλημα</li> </ul> |

| συνέχεια)      |                                                                                                    |
|----------------|----------------------------------------------------------------------------------------------------|
| Αυτή η ένδειξη | Σημαίνει                                                                                                    |
|                | με κάποιο δοχείο μελάνης. Για<br>περισσότερες πληροφορίες σχετικά<br>με το πιθανό πρόβλημα, συνδέστε<br>τον εκτυπωτή στον υπολογιστή σας<br>και διαβάστε τις οδηγίες που<br>εμφανίζονται στην οθόνη του<br>υπολογιστή. Αν έχει τελειώσει η<br>μελάνη σε ένα από τα δοχεία<br>μελάνης, οι οδηγίες θα σας<br>ενημερώσουν για το δοχείο που<br>χρειάζεται αντικατάσταση. |
|                | Όταν η ένδειξη κατάστασης χαρτιού 🥔<br>αναβοσβήνει, είτε έχει συμβεί εμπλοκή<br>χαρτιού είτε ο εκτυπωτής δεν έχει χαρτί.                                                                                                    |

# 8 Εξυπηρέτηση Πελατών ΗΡ

Αν έχετε οποιοδήποτε πρόβλημα, ακολουθήστε τα παρακάτω βήματα:

- 1 Ανατρέξτε στα εγχειρίδια που συνοδεύουν τον εκτυπωτή.
  - Ο Οδηγός χρήσης περιλαμβάνει αναλυτικές πληροφορίες για τον εκτυπωτή και τη λειτουργία του.
  - Η ηλεκτρονική Βοήθεια περιλαμβάνει αναλυτικές πληροφορίες για τη χρήση του λογισμικού που συνοδεύει τον εκτυπωτή. Για πληροφορίες σχετικά με την προβολή της ηλεκτρονικής Βοήθειας, ανατρέξτε στην ενότητα Καλωσορίσατε.
- 2 Αν δεν μπορέσετε να επιλύσετε το πρόβλημα με τις πληροφορίες στην ηλεκτρονική Βοήθεια ή στον Οδηγό χρήσης, επισκεφθείτε τη διεύθυνση www.hp.com/support και κάντε κάτι από τα ακόλουθα:
  - Συνδεθείτε στις ηλεκτρονικές σελίδες υποστήριξης
  - Στείλτε ένα μήνυμα ηλεκτρονικού ταχυδρομείου στην ΗΡ για να σας απαντήσει στις ερωτήσεις σας
  - Επικοινωνήστε με έναν τεχνικό της ΗΡ χρησιμοποιώντας μια εφαρμογή ηλεκτρονικής συνομιλίας
  - Ελέγξτε εάν είναι διαθέσιμες νεότερες εκδόσεις του λογισμικού

Οι επιλογές υποστήριξης και η διαθεσιμότητά τους διαφέρουν ανά προϊόν, χώρα/ περιοχή και γλώσσα.

- 3 Μόνο για την Ευρώπη, επικοινωνήστε με τον τοπικό αντιπρόσωπο. Αν ο εκτυπωτής παρουσιάζει βλάβη υλικού, θα πρέπει να τον πάτε στο κατάστημα από όπου τον αγοράσατε. Στη διάρκεια ισχύος της περιορισμένης εγγύησης, το σέρβις του εκτυπωτή είναι δωρεάν. Αφού λήξει η εγγύηση, θα χρεωθείτε με το ανάλογο αντίτιμο για την επισκευή.
- 4 Αν δεν μπορέσετε να επιλύσετε το πρόβλημα χρησιμοποιώντας την ηλεκτρονική Βοήθεια ή τις ιστοσελίδες της ΗΡ, απευθυνθείτε στην Εξυπηρέτηση Πελατών της ΗΡ καλώντας τον αριθμό που αντιστοιχεί στη χώρα/περιοχή σας. Για τη λίστα με τους τηλεφωνικούς αριθμούς ανά χώρα/περιοχή, ανατρέξτε στην παρακάτω ενότητα.

## Τηλεφωνική Εξυπηρέτηση Πελατών από την ΗΡ

Για το διάστημα που ο εκτυπωτής σας καλύπτεται από την εγγύηση, μπορείτε να απολαμβάνετε δωρεάν τηλεφωνική υποστήριξη. Για περισσότερες πληροφορίες, δείτε την εγγύηση που περιλαμβάνεται στη συσκευασία, ή μεταβείτε στη διεύθυνση www.hp.com/support για να μάθετε πόσο διαρκεί η δωρεάν υποστήριξη.

Αφού λήξει η περίοδος δωρεάν τηλεφωνικής υποστήριξης, μπορείτε και πάλι να απολαμβάνετε τις υπηρεσίες υποστήριξης της ΗΡ αλλά με χρέωση. Επικοινωνήστε με τον αντιπρόσωπό σας της ΗΡ ή καλέστε τον αριθμό υποστήριξης στη χώρα/περιοχή σας για τις διαθέσιμες επιλογές υποστήριξης.

Για να λάβετε τεχνική υποστήριξη από την ΗΡ μέσω τηλεφώνου, καλέστε το κατάλληλο τηλεφωνικό κέντρο τεχνικής υποστήριξης της περιοχής σας. Εφαρμόζονται οι κανονικές χρεώσεις των τηλεφωνικών εταιρειών.

**Βόρεια Αμερική:** Καλέστε 1-800-ΗΡ-ΙΝVΕΝΤ (1-800-474-6836). Η τηλεφωνική υποστήριξη στις Η.Π.Α. είναι διαθέσιμη στα Αγγλικά και στα Ισπανικά 24 ώρες την ημέρα, 7 ημέρες την εβδομάδα (οι ημέρες και οι ώρες παροχής της υπηρεσίας μπορεί να αλλάξουν χωρίς προειδοποίηση). Στη διάρκεια ισχύος της εγγύησης, η υπηρεσία παρέχεται δωρεάν. Μετά τη λήξη της εγγύησης, ενδέχεται να υπάρξει χρέωση.

**Δυτική Ευρώπη:** Οι πελάτες σε Αυστρία, Βέλγιο, Δανία, Ισπανία, Γαλλία, Γερμανία, Ιρλανδία, Ιταλία, Ολλανδία, Νορβηγία, Πορτογαλία, Φινλανδία, Σουηδία, Ελβετία και Βρετανία πρέπει να μεταβούν στη διεύθυνση www.hp.com/support για να βρουν τους αριθμούς τηλεφωνικής υποστήριξης για τη χώρα τους.

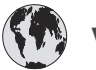

## www.hp.com/support

| 61 56 45 43                                                      | الجزائر                                           |
|------------------------------------------------------------------|---------------------------------------------------|
| Argentina<br>Argentina                                           | (54) 11-4778-8380<br>0-810-555-5520               |
| Australia                                                        | 13 10 47                                          |
| 800 171                                                          | البحرين                                           |
| Brasil (dentro da<br>grande São Paulo)                           | (11) 3747-7799                                    |
| Brasil (fora da<br>grande São Paulo)                             | 0800-157751                                       |
| Canada                                                           | (800) 474-6836                                    |
| Caribbean                                                        | 1-800-711-2884                                    |
| Central America                                                  | 1-800-711-2884                                    |
| Chile                                                            | 800-360-999                                       |
| 中国                                                               | (8621) 38814518                                   |
| Columbia                                                         | 01-800-011-4726                                   |
| Costa Rica                                                       | 0-800-011-4114 +<br>1-800-711-2884                |
| Česká republika                                                  | 261 307 310                                       |
| Ecuador (Andinatel)                                              | 1-800-711-2884                                    |
| Ecuador (Pacifitel)                                              | 1-800-225528                                      |
| 2 532 5222                                                       | مصر                                               |
| Greece (international)<br>Greece (in-country)<br>Greece (Cyprus) | + 30 210 6073603<br>801 11 22 55 47<br>800 9 2649 |
| Guatemala                                                        | 1-800-999-5105                                    |
| 香港特別行政區                                                          | 852-2802 4098                                     |
| Magyarország                                                     | 1 382 1111                                        |
| India                                                            | 1 600 44 7737                                     |
| Indonesia                                                        | 62 (21) 350 3408                                  |
| (0) 9 830 4848                                                   | ישראל                                             |
| Jamaica                                                          | 0-800-7112884                                     |
| 日本                                                               | 0570-000511                                       |
| 日本 (携帯電話の場合)                                                     | +81-3-3335-9800                                   |

| 한국                                                              | 1588-3003                |  |
|-----------------------------------------------------------------|--------------------------|--|
| Malaysia                                                        | 1800-80-5405             |  |
| México (Ciudad de México)                                       | (55)5258-9922            |  |
| México (fuera de<br>Ciudad de México)                           | 01-800-4726684           |  |
| 22 404747                                                       | المغرب                   |  |
| New Zealand                                                     | 0800 441 147             |  |
| Nigeria                                                         | 1 3204 999               |  |
| Panama                                                          | 001-800-7112884          |  |
| Perú                                                            | 0-800-10111              |  |
| Philippines                                                     | 63 (2) 867-3551          |  |
| Polska                                                          | 22 5666 000              |  |
| Puerto Rico                                                     | 1-877-232-0589           |  |
| Republica Dominicana                                            | 1-800-7112884            |  |
| România                                                         | (21) 315 4442            |  |
| Russia (Moscow)                                                 | 095 7973520              |  |
| Russia (St. Petersburg)                                         | 812 3467997              |  |
| 800 897 1444                                                    | السعودية                 |  |
| Singapore                                                       | 65 6272 5300             |  |
| Slovakia                                                        | 2 50222444               |  |
| South Africa (Intl.)                                            | + 27 11 2589301          |  |
| South Africa (RSA)                                              | 086 0001030              |  |
| Rest Of West Africa                                             | + 351 213 17 63 80       |  |
| 臺灣                                                              | (02) 8722-8000           |  |
| Thailand                                                        | 66 (2) 353 9000          |  |
| 71 89 12 22                                                     | تونس                     |  |
| Trinidad & Tobago                                               | 1-800-7112884            |  |
| Türkiye                                                         | (212) 444 7171           |  |
| Ukraine                                                         | (380 44) 4903520         |  |
| 800 4520                                                        | الإمارات العربية المتحدة |  |
| United States                                                   | (800) 474-6836           |  |
| Venezuela                                                       | 01-800-4746.8368         |  |
| Việt Nam                                                        | 84 (8) 823 4530          |  |
| For Bangladesh, Brunei,<br>Cambodia, Pakistan, and<br>Sri Lanka | Fax to:<br>+65-6275-6707 |  |

#### Πραγματοποίηση κλήσης

Καλέστε την Εξυπηρέτηση Πελατών της ΗΡ ενώ βρίσκεστε κοντά στον υπολογιστή και τον εκτυπωτή σας. Θα πρέπει να δώσετε τις ακόλουθες πληροφορίες:

- Τον αριθμό μοντέλου του εκτυπωτή (βρίσκεται στο μπροστινό μέρος του εκτυπωτή).
- Το σειριακό αριθμό του εκτυπωτή (βρίσκεται στο κάτω μέρος του εκτυπωτή).
- Το λειτουργικό σύστημα του υπολογιστή.
- Την έκδοση του προγράμματος οδήγησης του εκτυπωτή:
  - Windows PC: Για να δείτε την έκδοση του προγράμματος οδήγησης του εκτυπωτή, κάντε δεξί κλικ στο εικονίδιο της κάρτας μνήμης στη γραμμή εργαλείων των Windows και επιλέξτε About (Σχετικά).
  - Macintosh: Για να δείτε την έκδοση του προγράμματος οδήγησης του εκτυπωτή, χρησιμοποιήστε το παράθυρο διαλόγου Print (Εκτύπωση).
- Τα μηνύματα που εμφανίζονται στην οθόνη του εκτυπωτή ή στην οθόνη του υπολογιστή.
- Τις απαντήσεις στα ακόλουθα ερωτήματα:
  - Το περιστατικό για το οποίο καλείτε έχει εμφανιστεί και στο παρελθόν;
     Μπορείτε να προκαλέσετε ξανά το περιστατικό;
  - Εγκαταστήσατε νέο υλικό ή λογισμικό στον υπολογιστή σας την περίοδο που συνέβη το περιστατικό;

# 9 Προδιαγραφές

Στην ενότητα αυτή θα βρείτε τις ελάχιστες απαιτήσεις συστήματος για την εγκατάσταση του λογισμικού του εκτυπωτή καθώς και τις προδιαγραφές του εκτυπωτή.

Για τις αναλυτικές προδιαγραφές του εκτυπωτή και τις απαιτήσεις συστήματος, ανατρέξτε στην ηλεκτρονική Βοήθεια για τον εκτυπωτή HP Photosmart. Για πληροφορίες σχετικά με την προβολή της ηλεκτρονικής Βοήθειας, ανατρέξτε στην ενότητα Καλωσορίσατε.

## Απαιτήσεις συστήματος

| Στοιχείο                     | Windows PC (ελάχιστες<br>απαιτήσεις)                                                            | Macintosh (ελάχιστες<br>απαιτήσεις):   |
|------------------------------|-------------------------------------------------------------------------------------------------|----------------------------------------|
| Λειτουργικό σύστημα          | Microsoft <sup>®</sup> Windows 98,<br>2000 Professional, ME,<br>XP Home και XP<br>Professional  | Mac <sup>®</sup> OS X 10.1 έως 10.3    |
| Επεξεργαστής                 | Intel® Pentium® II (ή<br>ισοδύναμος) ή<br>μεγαλύτερος                                           | G3 ή μεγαλύτερος                       |
| Μνήμη RAM                    | 128 ΜΒ συνιστώμενα                                                                              | Mac OS 10.1 έως 10.3:<br>128 MB        |
| Ελεύθερος χώρος στο<br>δίσκο | 500 MB                                                                                          | 500 MB                                 |
| Ανάλυση οθόνης               | 800 x 600, 16-bit ή<br>ανώτερη                                                                  | 800 x 600, 16-bit ή<br>ανώτερη         |
| Μονάδα CD-ROM                | 4x                                                                                              | 4x                                     |
| Δυνατότητα σύνδεσης          | <b>USB</b> : Microsoft®<br>Windows 98, 2000<br>Professional, ME, XP<br>Home και XP Professional | <b>USB</b> : Mac OS X 10.1 έως<br>10.3 |
| Εφαρμογή περιήγησης          | Microsoft Internet<br>Explorer 5.5 ή νεότερη<br>έκδοση                                          |                                        |

## Προδιαγραφές εκτυπωτή

| Κατηγορία              | Προδιαγραφές                                                                                                |
|------------------------|----------------------------------------------------------------------------------------------------|
| Δυνατότητα σύνδεσης    | USB: Microsoft Windows 98, 2000 Professional,<br>ME, XP Home και XP Professional. Mac OS X<br>10.1 έως 10.3 |
| Μορφές αρχείων εικόνας | JPEG Baseline<br>TIFF 24-bit RGB uncompressed interleaved                                                   |
|                        | TIFF 24-bit YCbCr uncompressed interleaved                                                                  |
|                        | TIFF 24-bit RGB packbits interleaved                                                                        |
|                        | TIFF 8-bit gray uncompressed/packbits                                                                       |
|                        | TIFF 8-bit palette color uncompressed/packbits                                                              |
|                        | TIFF 1-bit uncompressed/packbits/1D Huffman                                                                 |
| Μεγέθη μέσου           | Φωτογραφικό χαρτί 10 x 15 cm (4 x 6 in.)                                                                    |
|                        | Φωτογραφικό χαρτί 10 x 15 cm με προεξοχή 1,25<br>cm (4 x 6 in. με προεξοχή 0,5 in.)                         |
|                        | Κάρτες ευρετηρίου 10x15 cm (4 x 6 in.)                                                                      |
|                        | Κάρτες Hagaki 100 x 148 mm (3,9 x 5,8 in.)                                                                  |
|                        | Κάρτες A6 105 x 148 mm (4,1 x 5,8 in.)                                                                      |
|                        | Κάρτες μεγέθους L 90 x 127 mm (3,5 x 5 in.)                                                                 |
|                        | Κάρτες μεγέθους L 90 x 127 mm με προεξοχή 12,5<br>mm (3,5 x 5 in. με προεξοχή 0,5 in.)                      |
| Προδιαγραφές μέσων     | Μέγιστο προτεινόμενο μήκος: 356 mm (14 in.)                                                                 |
|                        | Μέγιστο προτεινόμενο πάχος: 292 μm (11,5 mil)                                                               |
| Μεγέθη μέσων,          | Φωτογραφικό χαρτί                                                                                           |
| τυποποιημένα           | 76 x 76 mm έως 216 x 356 mm (3 x 3 in. έως 8,5 x<br>14 in.)                                                 |
|                        | Απλό χαρτί                                                                                                  |
|                        | Letter, 216 x 280 mm (8,5 x 11 in.)                                                                         |
|                        | Legal, 216 x 356 mm (8,5 x 14 in.)                                                                          |
|                        | Executive, 190 x 254 mm ( 7,5 x 10 in.)                                                                     |
|                        | A4, 210 x 297 mm (8,27 x 11,7 in.)                                                                          |
|                        | A5, 148 x 210 mm (5,8 x 8,3 in.)                                                                            |
|                        | B5, 176 x 250 mm (6,9 x 9,8 in.)                                                                            |
|                        | Κάρτες                                                                                                    |
|                        | Hagaki, 100 x 148 mm (3,94 x 5,83 in.)                                                                      |
|                        | Μεγέθους L, 90 x 127 mm (3,5 x 5 in.)                                                                       |

| (συνέχεια)                                      |                                                                                              |
|-------------------------------------------------|----------------------------------------------------------------------------------------------|
| Κατηγορία                                       | Προδιαγραφές                                                                                 |
|                                                 | Μεγέθους L με προεξοχή, 90 x 127 mm με<br>προεξοχή 12,5 mm (3,5 x 5 in. με προεξοχή 0,5 in.) |
|                                                 | Ευρετηρίου, 76 x 127 mm, 10 x 15 cm και 127 x<br>203 mm (3 x 5 in., 4 x 6 in. και 5 x 8 in.) |
|                                                 | A6, 105 x 1485 mm (4,13 x 5,85 in.)                                                          |
|                                                 | Φάκελοι                                                                                      |
|                                                 | No. 9, 98,4 x 225,4 mm (3,875 x 8,875 in.)                                                   |
|                                                 | No. 10, 105 x 240 mm (4,125 x 9,5 in.)                                                       |
|                                                 | Προσκλήσεων Α2, 110 x 146 mm (4,375 x 5,75 in.)                                              |
|                                                 | DL, 110 x 220 mm (4,33 x 8,66 in.)                                                           |
|                                                 | C6, 114 x 162 mm (4,5 x 6,4 in.)                                                             |
|                                                 | Άλλα                                                                                         |
|                                                 | 76 x 127 mm έως 216 x 356 mm (3 x 5 in. έως 8,5 x 14 in.)                                    |
|                                                 | Διαφάνειες και φύλλα ετικετών                                                                |
|                                                 | Letter, 216 x 280 mm (8,5 x 11 in.)                                                          |
|                                                 | A4, 210 x 297 mm (8,27 x 11,7 in.)                                                           |
| Τύποι μέσου                                     | Χαρτί (απλό, ψεκασμού, φωτογραφικό και πανό)                                                 |
|                                                 | Φάκελοι                                                                                      |
|                                                 | Διαφάνειες                                                                                   |
|                                                 | Ετικέτες                                                                                     |
|                                                 | Κάρτες (ευρετηρίου, ευχετήριες, Hagaki, A6,<br>μεγέθους L)                                   |
|                                                 | Σιδερότυπα                                                                                   |
| Κάρτες μνήμης                                   | CompactFlash τύπου Ι και ΙΙ                                                                  |
|                                                 | Microdrive                                                                                   |
|                                                 | MultiMediaCard                                                                               |
|                                                 | Secure Digital                                                                               |
|                                                 | SmartMedia                                                                                   |
|                                                 | Sony Memory Stick                                                                            |
|                                                 | xD-Picture Card                                                                              |
| Υποστηριζόμενες μορφές<br>αρχείων από την κάρτα | Εκτύπωση: Βλέπε Υποστηριζόμενες μορφές αρχείων από την κάρτα μνήμης                          |
|                                                 | Αποθήκευση: Όλες οι μορφές αρχείων                                                           |
| Δίακοι χαοτιού                                  | Δίσκος εισόδομ                                                                               |
|                                                 |                                                                                              |

| (συνέχεια)                     |                                                                                   |  |
|--------------------------------|-----------------------------------------------------------------------------------|--|
| Κατηγορία                      | Προδιαγραφές                                                                      |  |
|                                | 76 x 127 mm έως 216 x 356 mm (3 x 5 in. έως 8,5 x 14 in.)                         |  |
|                                | Κασέτα φωτογραφικού χαρτιού                                                       |  |
|                                | 10 x 15 cm (4 x 6 in.) και Hagaki                                                 |  |
|                                | Δίσκος εξόδου                                                                     |  |
|                                | Όλα τα υποστηριζόμενα μεγέθη                                                      |  |
| Χωρητικότητα δίσκου<br>χαρτιού | Δίσκος εισόδου                                                                    |  |
|                                | 100 φύλλα απλού χαρτιού.                                                          |  |
|                                | 15 φάκελοι                                                                        |  |
|                                | 20–40 κάρτες (ανάλογα με το πάχος)                                                |  |
|                                | 20 φύλλα χαρτιού πανό ή ετικετών                                                  |  |
|                                | 25 διαφάνειες, σιδερότυπα ή φύλλα φωτογραφικού<br>χαρτιού                         |  |
|                                | Κασέτα φωτογραφικού χαρτιού                                                       |  |
|                                | 24 φύλλα φωτογραφικού χαρτιού                                                     |  |
|                                | Δίσκος εξόδου                                                                     |  |
|                                | 50 φύλλα απλού χαρτιού                                                            |  |
|                                | 20 φύλλα φωτογραφικού χαρτιού, χαρτιού πανό ή<br>διαφάνειες                       |  |
|                                | 10 κάρτες ή φάκελοι                                                               |  |
|                                | 25 φύλλα ετικετών ή σιδερότυπα                                                    |  |
| Κατανάλωση                     | Εκτύπωση: 15 W AC                                                                 |  |
|                                | Αδράνεια: 6,5 W AC                                                                |  |
|                                | Κλειστός: 6,5 W AC                                                                |  |
| Δοχεία μελάνης                 | 1 Black HP (C6656A) (μαύρου χρώματος)                                             |  |
|                                | 1 Tri-color HP (C6657A) (τριών χρωμάτων)                                          |  |
|                                | 1 Photo HP (C6658A) (φωτογραφικό)                                                 |  |
| Υποστήριξη USB                 | Microsoft® Windows 98, 2000 Professional, ME,<br>XP Home και XP Professional      |  |
|                                | Mac OS X 10.1 έως 10.3                                                            |  |
|                                | Η ΗΡ συνιστά τη χρήση καλωδίου USB με μήκος<br>όχι μεγαλύτερο από 3 μέτρα (10 ft) |  |

## Δηλώσεις για το περιβάλλον

Η Hewlett-Packard Company δεσμεύεται να παρέχει προϊόντα ποιότητας με περιβαλλοντικά υπεύθυνο τρόπο.

#### Προστασία του περιβάλλοντος

Ο σχεδιασμός αυτού του εκτυπωτή προσφέρει διάφορα χαρακτηριστικά που στόχο έχουν την ελαχιστοποίηση της επιβάρυνσης στο περιβάλλον. Για περισσότερες πληροφορίες, μεταβείτε στην τοποθεσία σχετικά με τη δέσμευση της HP για το περιβάλλον www.hp.com/hpinfo/globalcitizenship/environment/.

#### Εκπομπή όζοντος

Το προϊόν αυτό δεν παράγει σημαντική ποσότητα όζοντος (O<sub>3</sub>).

#### Κατανάλωση ενέργειας

Η κατανάλωση μειώνεται σημαντικά σε λειτουργία ENERGY STAR<sup>®</sup>, πράγμα που συμβάλλει στην εξοικονόμηση των φυσικών πόρων αλλά και χρημάτων χωρίς να επηρεάζει την υψηλή απόδοση του προϊόντος. Το προϊόν αυτό πληροί τις προδιαγραφές ENERGY STAR, το οποίο είναι ένα εθελοντικό πρόγραμμα που ενθαρρύνει την ανάπτυξη προϊόντων γραφείου με χαμηλή κατανάλωση ενέργειας.

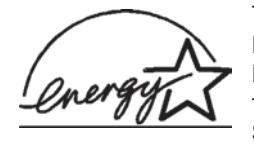

Το ENERGY STAR είναι σήμα κατατεθέν στις ΗΠΑ της U.S. EPA. Με την ιδιότητά της ως εταίρου του προγράμματος ENERGY STAR, η Hewlett-Packard Company εγγυάται ότι το προϊόν αυτό πληροί τους όρους του προγράμματος ENERGY STAR για αποδοτικότερη χρήση της ενέργειας. Για

περισσότερες πληροφορίες, μεταβείτε στη διεύθυνση www.energystar.gov.

#### Χρήση χαρτιού

Το προϊόν αυτό είναι κατάλληλο για τη χρήση ανακυκλωμένου χαρτιού σύμφωνα με το πρότυπο DIN 19309.

#### Πλαστικά μέρη

Τα πλαστικά μέρη που ζυγίζουν περισσότερο από 24 γραμμάρια (0,88 ounces) επισημαίνονται σύμφωνα με τα διεθνή πρότυπα ώστε να μπορείτε να τα αναγνωρίσετε στο τέλος της ζωής του εκτυπωτή για σκοπούς ανακύκλωσης.

#### Φύλλα δεδομένων ασφάλειας υλικού

Τα φύλλα δεδομένων ασφάλειας υλικού (MSDS) μπορείτε να τα βρείτε στην τοποθεσία της HP www.hp.com/go/msds. Οι πελάτες που δεν έχουν πρόσβαση στο Internet θα πρέπει να επικοινωνήσουν με την υπηρεσία Εξυπηρέτησης Πελατών.

#### Πρόγραμμα ανακύκλωσης

Η ΗΡ προσφέρει πληθώρα προγραμμάτων επιστροφής και ανακύκλωσης προϊόντων σε πολλές χώρες και συνεργάζεται με ορισμένα από τα μεγαλύτερα ηλεκτρονικά κέντρα ανακύκλωσης σε όλον τον κόσμο. Η ΗΡ εξοικονομεί πόρους μεταπωλώντας ορισμένα από τα πιο δημοφιλή της προϊόντα.

Σε αυτό το προϊόν ΗΡ περιέχεται μόλυβδος στα σημεία συγκόλλησης για τα οποία απαιτείται ειδική μεταχείριση στο τέλος της ζωής του προϊόντος.

## Ευρετήριο

#### A

αντικατάσταση δοχείων μελάνης 11 αντιμετώπιση προβλημάτων αδυναμία εμφάνισης αριθμών φωτογραφιών 38 Εξυπηρέτηση Πελατών 45 θόρυβοι από τον εκτυπωτή 39 ποιότητα εκτύπωσης 41 προβλήματα με το χαρτί 39 προβλήματα τροφοδοσίας 38 φωτεινές ενδείξεις που αναβοσβήνουν 37 φωτογραφίες χωρίς περίγραμμα 39 χαμηλή στάθμη μελάνης 41 απαιτήσεις συστήματος 49 αποθήκευση δοχεία μελάνης 14, 35 εκτυπωτής 33 φωτογραφικό χαρτί 33 αποθήκευση φωτογραφιών σε υπολογιστή 25 αποστολή φωτογραφιών με ηλεκτρονικό ταχυδρομείο 26 αρχεία DPOF 23 ασπρόμαυρες φωτογραφίες 11 αφαίρεση καρτών μνήμης 18

#### В

βοήθεια. *δείτε* αντιμετώπιση προβλημάτων βοήθεια, ηλεκτρονική 3

#### Δ

δίσκοι, χαρτί 4 διάταξη, επιλογή 21 δοχεία. *δείτε* δοχεία μελάνης δοχεία μελάνης άδεια από μελάνη 41 ένδειξη κατάστασης 42 αντικατάσταση 11 αποθήκευση 14, 35 επιλογή 11 ευθυγράμμιση 11, 32 καθαρισμός 31 καθαρισμός επαφών 32 τοποθέτηση 11 χώρος αποθήκευσης 4 δοχεία μελανιού. *δείτε* δοχεία μελάνης

#### Ε

εκτυπωτής αποθήκευση 33 ενδείξεις κατάστασης 42 καθαρισμός 31 μέρη 4 προβλήματα τροφοδοσίας 38 προδιαγραφές 50 προειδοποιήσεις 2 σύνδεση σε υπολογιστή 25 τεκμηρίωση 3 εκτύπωση από κάρτες μνήμης 23 από υπολογιστή 25, 27 δημιουργικές εργασίες 27 επιλογή διάταξης 21 ευρετήριο φωτογραφιών 20 χωρίς υπολογιστή 19 ενημέρωση λογισμικού 29 Εξυπηρέτηση Πελατών 45 ευθυγράμμιση δοχείων μελάνης 11, 32

н

ηλεκτρονική βοήθεια 3

#### K

κάρτες μνήμης αφαίρεση 18 εκτύπωση ευρετηρίου φωτογραφιών 20 τοποθέτηση 15 υποστηριζόμενες μορφές αρχείων 15 υποστηριζόμενοι τύποι 15 καθαρισμός δοχεία μελάνης 31 εκτυπωτής 31 επαφές δοχείων μελάνης 32 κασέτα φωτογραφικού χαρτιού 4 κουμπιά 4

#### ۸

λογισμικό, ενημέρωση 29

#### Μ

μορφές αρχείων, υποστηριζόμενες 15 μορφή αρχείων JPEG 15 μορφή αρχείων TIFF 15

#### П

πίνακας ελέγχου 4 ποιότητα αντιμετώπιση προβλημάτων 41 φωτογραφικό χαρτί 33 προδιαγραφές 49

#### Т

τεκμηρίωση, εκτυπωτής 3 τοποθέτηση δοχεία μελάνης 11 κάρτες μνήμης 15 τοποθέτηση χαρτιού 8

#### Υ

υπολογιστής απαιτήσεις συστήματος 49 αποθήκευση φωτογραφιών σε 25 εκτύπωση από 27 εκτύπωση χωρίς 19 ενημέρωση λογισμικού 29 σύνδεση σε εκτυπωτή 25

#### Φ

φωτογραφίες αδυναμία εκτύπωσης 41 αδυναμία εμφάνισης αριθμών φωτογραφιών 38

αποθήκευση σε θύρα 4 υπολογιστή 25 προδιαγραφές 49 αποστολή με ηλεκτρονικό ταχυδρομείο 26 Χ δοχεία μελάνης, επιλογή 11 xD-Picture Card 15 εκτύπωση 23 επεξεργασία 27 επιλογή διάταξης 21 επιλογή προς εκτύπωση 22 ευρετήριο 20 υποστηριζόμενες μορφές αρχείων 15 φωτογραφίες επιλεγμένες από φωτογραφική μηχανή 23 φωτογραφίες χωρίς περίγραμμα αδυναμία εκτύπωσης 39 επιλογή διάταξης 21

#### Χ

χαρτί ένδειξη κατάστασης 42 αγορά και επιλογή 7 αντιμετώπιση προβλημάτων 39 δίσκοι 4 διατήρηση 33 μεγέθη 50 συντήρηση 7 τοποθέτηση 8

#### С

CompactFlash 15

#### н

HP Image Zone 27 HP Instant Share 26

#### Μ

Memory Stick 15 Microdrive 15 MultiMediaCard 15

#### R

regulatory notices 57

#### S

Secure Digital 15 SmartMedia 15

#### U

USB

HP Photosmart 7400 series

#### **Declaration of conformity**

According to ISO/IEC Guide 22 and EN 45014

| Manufacturer's name and address:                                                  |                                                |  |
|-----------------------------------------------------------------------------------|------------------------------------------------|--|
| Hewlett-Packard Company, 16399 West Bernardo Drive, San Diego, CA 92127-1899, USA |                                                |  |
| Regulatory model number:                                                          | SDGOA-0401                                     |  |
| Declares that the product:                                                        |                                                |  |
| Product name:                                                                     | Photosmart 7400 series (Q3409A)                |  |
| Model number(s):                                                                  | Photosmart 7450 (Q3409A)                       |  |
| Power adapters:                                                                   | HP Part # 0950-4404 (domestic)                 |  |
|                                                                                   | HP Part # 0950–4401 (international)            |  |
| Conforms to the following product specifications:                                 |                                                |  |
| Safety:                                                                           | IEC 60950: 3rd Edition: 1999                   |  |
|                                                                                   | EN 60950:2000                                  |  |
|                                                                                   | UL 60950:2000/CSA 22.2 No. 60950-00            |  |
|                                                                                   | NOM 019–SFCI-1993                              |  |
|                                                                                   | GB4943:2001                                    |  |
| EMC:                                                                              | CISPR 22: 1997 / EN 55022: 1998, Class B       |  |
|                                                                                   | CISPR 24: 1997 / EN 55024: 1998                |  |
|                                                                                   | IEC 61000-3-2: 2000 / EN 61000-3-2: 2000       |  |
|                                                                                   | IEC 61000-3-3/A1: 2001 / EN 61000-3-3/A1: 2001 |  |
|                                                                                   | CNS13438: 1998, VCCI-2                         |  |
|                                                                                   | FCC Part 15-Class B/ICES-003, Issue 2          |  |
|                                                                                   | GB9254: 1998                                   |  |

Supplementary Information:

The Product herewith complies with the requirements of the Low Voltage Directive 73/23/EEC and the EMC Directive 89/336/EEC and carries the CE marking accordingly.

European Contact for regulatory topics only: Hewlett Packard GmbH, HQ-TRE, Herrenberger Strasse 140, D-71034 Böblingen Germany. (FAX +49-7031-14-3143)